# SHIMANO

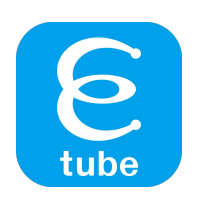

Help Manual (E-BIKE)

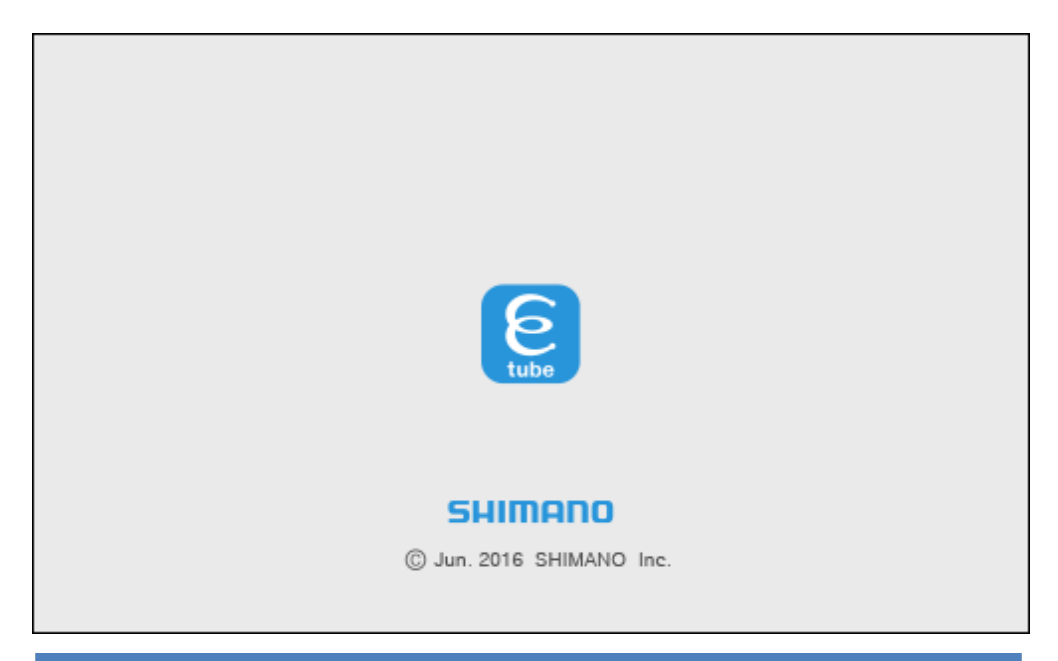

Thank you for purchasing Shimano products.

- This instruction manual explains the operation of the E-TUBE PROJECT. Be sure to read this manual before use in order to fully utilize the functions.
- In order to use the E-TUBE PROJECT, either the SM-PCE1 or SM-PCE02 interface is required.

Check the following support site for the latest support information. http://e-tubeproject.shimano.com

# CONTENTS

| Model corresponding to each part       | 4  |
|----------------------------------------|----|
| SHIMANO STEPS E8000 series             | 4  |
| SHIMANO STEPS E7000/E6100/E5000 series | 5  |
| SHIMANO STEPS E6000 series             | 6  |
| CUSTOMIZE                              | 7  |
| SHIMANO STEPS E8000 series             | 7  |
| SHIMANO STEPS E7000/E6100/E5000 series | 8  |
| SHIMANO STEPS E6000 series             | 9  |
| Drive unit setting                     | 10 |
| SHIMANO STEPS E8000 series             | 10 |
| SHIMANO STEPS E7000/E6100/E5000 series | 12 |
| SHIMANO STEPS E6000 series             | 15 |
| Display monitor settings               | 17 |
| SHIMANO STEPS E8000 series             | 17 |
| SHIMANO STEPS E7000/E6100/E5000 series | 20 |
| SHIMANO STEPS E6000 series             | 22 |
| Switch setting                         | 24 |
| SHIMANO STEPS E8000 series             | 24 |
| SHIMANO STEPS E7000/E6100/E5000 series | 25 |
| SHIMANO STEPS E6000 series             | 26 |
| Switch mode setting                    | 27 |
| SHIMANO STEPS E8000 series             | 27 |
| SHIMANO STEPS E6000 series             | 28 |
| Switch function setting                | 29 |
| SHIMANO STEPS E8000 series             | 29 |
| SHIMANO STEPS E7000/E6100/E5000 series |    |
| SHIMANO STEPS E6000 series             | 35 |
| Derailleur adjustment setting          |    |
| SHIMANO STEPS E7000/E6100/E5000 series |    |
| SHIMANO STEPS E6000 series             |    |
| Motor unit gear setting                | 41 |
| SHIMANO STEPS E7000/E6100/E5000 series | 41 |
| SHIMANO STEPS E6000 series             | 43 |
| Multi shift mode setting               | 44 |

| SHIMANO STEPS E8000 series4             | 4 |
|-----------------------------------------|---|
| SHIMANO STEPS E7000/E6100/E5000 series4 | 5 |
| SHIMANO STEPS E6000 series4             | 6 |
| UNIT LOG ACQUISITION4                   | 7 |
| SHIMANO STEPS E8000 series4             | 7 |
| SHIMANO STEPS E7000/E6100/E5000 series4 | 8 |
| SHIMANO STEPS E6000 series4             | 9 |
| Error check                             | 0 |
| ABOUT THIS DOCUMENT                     | 2 |
| REGISTERED TRADEMARKS AND TRADEMARKS    | 2 |

# Model corresponding to each part

# SHIMANO STEPS E8000 series

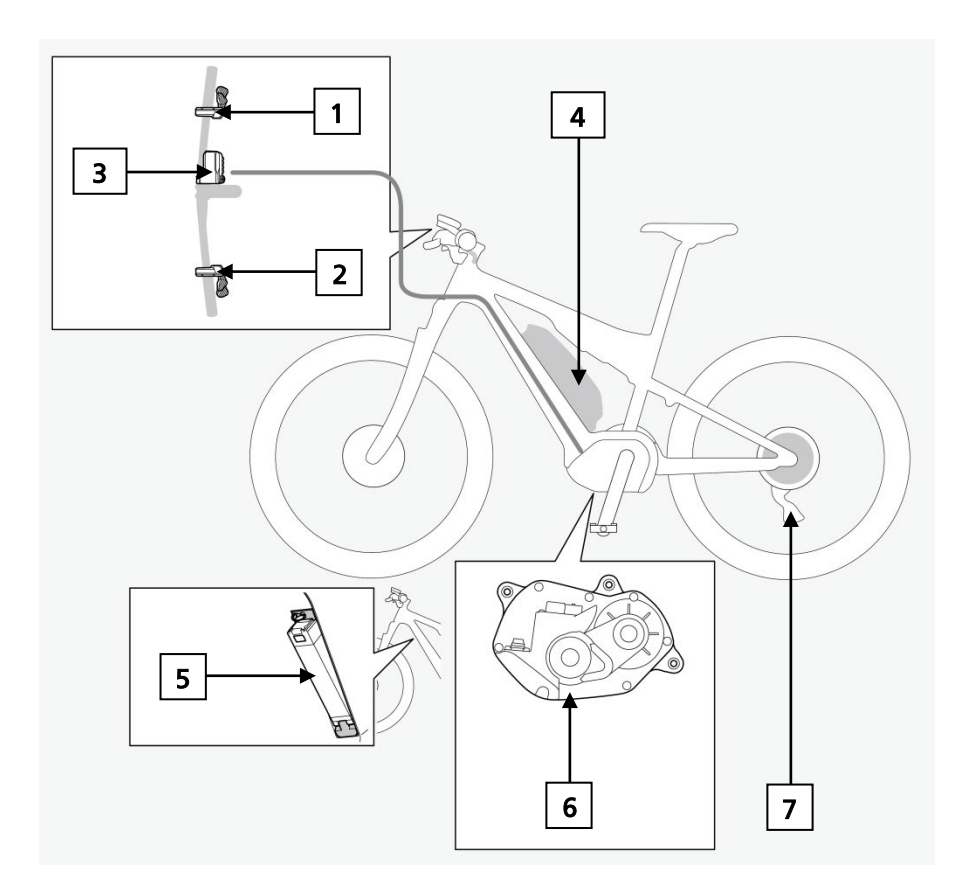

- 1. SW-E6000/SW-E6010-R/SW-E7000-R/SW-M8050-R/SW-M9050-R/SW-S705
- 2. SW-E6000/SW-E6010-L/SW-E7000-L/SW-E8000-L/SW-M8050-L/SW-M9050-L
- 3. SC-E8000/SC-E6010/SC-E6100/SC-E7000/EW-EN100
- 4. BT-E8010/BT-E8014/BM-E8010
- 5. BT-E8020/BM-E8020
- 6. DU-E8000/DU-E8080
- 7. RD-M9050/RD-M8050

# SHIMANO STEPS E7000/E6100/E5000 series

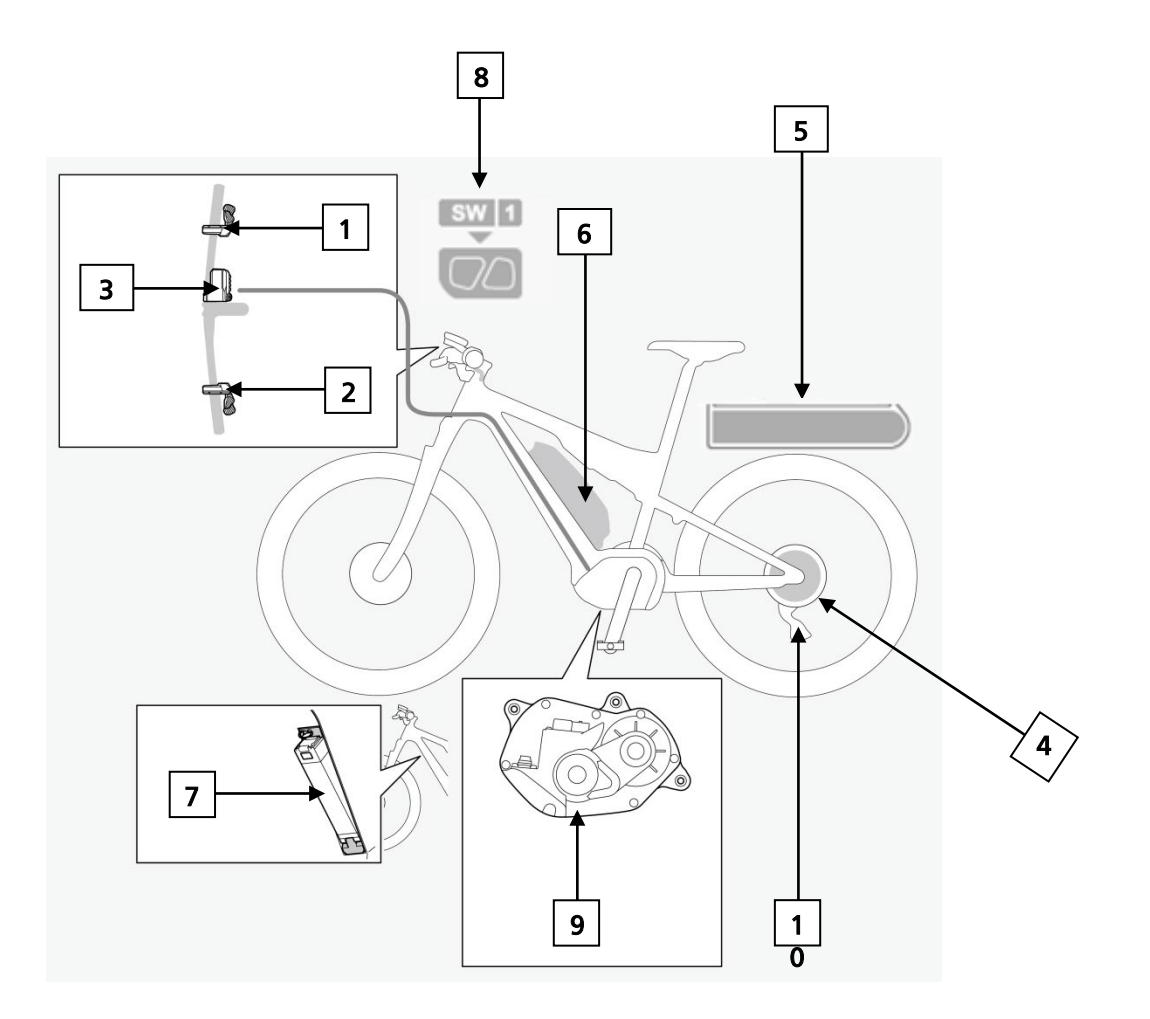

- 1. SW-E6010-R、SW-E7000-R、SW-E6000、SW-S705
- 2. SW-E6010-L、SW-E7000-L、SW-E8000-L
- 3. SC-E6100、SC-E7000、EW-EN100
- 4. MU-S705、MU-UR500
- 5. BT-E6000、BT-E6001
- 6. BT-E6010、BT-E8010、BT-E8014
- 7. BT-E8020
- 8. SW-M9050-L/R、SW-M8050-L/R
- 9. DU-E5000、DU-E6100、DU-E6110、DU-E7000
- 10. RD-M8050-GS、RD-M9050-GS、RD-M9050-SGS

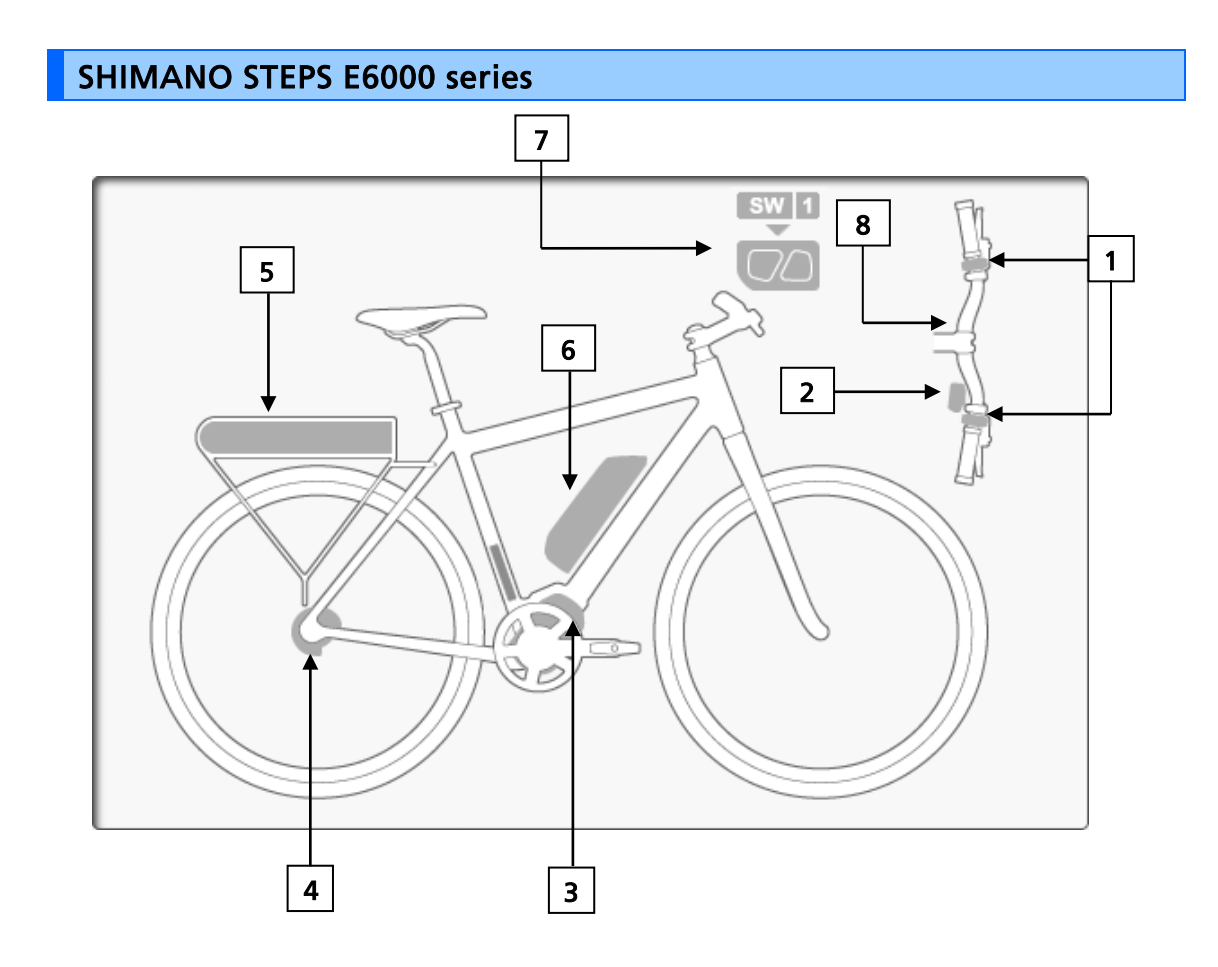

- 1. SW-E6000、SW-E6010-L/R
- 2. SW-S705
- 3. DU-E6000、DU-E6001、DU-E6002、DU-E6010、DU-E6012、DU-E6050
- 4. MU-S705、MU-UR500、RD-M8050-GS、RD-M9050-GS、RD-M9050-SGS
- 5. BT-E6000
- 6. BT-E6010、BT-E8010、BT-E8014、BT-E8020
- 7. SW-M9050-L/R、SW-E7000-R、SW-M8050-R
- 8. SC-E6000、SC-E6010

# CUSTOMIZE

# SHIMANO STEPS E8000 series

1. Click [Customize] in the main menu screen.

|                        | SHIMANO (                             | _ X |
|------------------------|---------------------------------------|-----|
| Eile Sgtting Help      |                                       |     |
| Menu                   |                                       | ^   |
| Connection check       | battery BT-E6010                      | ١.  |
| Cu <u>s</u> tomize     |                                       |     |
| Error check            |                                       | ٦   |
| Update firmware        | drive unit                            |     |
| Unit log acquisition   |                                       |     |
| Preset                 | 1 units from this group               |     |
| Bluetooth® LE settings |                                       | -   |
|                        | shifting switch for assist SW-E8000-L |     |
|                        |                                       |     |

(Main menu screen)

2. Click [Drive unit setting], [Display monitor settings], [Switch setting], [Multi shift mode setting], in the customize menu screen to go to each setting screen.

|                                      | SHIMAI                                    | no 🖃 🗙 |
|--------------------------------------|-------------------------------------------|--------|
| Eile Setting Help                    |                                           |        |
| Customize                            |                                           | ^      |
| D <u>r</u> ive unit setting          | battery                                   |        |
| Display monitor settings             |                                           | =      |
| Switch setting                       | drive unit                                |        |
| Multi shift mode setting( <u>J</u> ) |                                           |        |
|                                      | cycle computer<br>1 units from this group |        |
|                                      | shifting switch for assist SW-E8000-L     |        |
| Back Cancel                          |                                           | -      |
|                                      |                                           | )      |

(Customize screen)

# SHIMANO STEPS E7000/E6100/E5000 series

1. Click [Customize] in the main menu screen.

|                        |                           | SHIMANO 🥃 🗙 |
|------------------------|---------------------------|-------------|
| File Setting Help      |                           |             |
| Menu                   |                           | <b>^</b>    |
| Connection check       | battery                   | ■ BT-E6000  |
| Customize              |                           |             |
| Error check            |                           |             |
| Update firmware        | drive unit                |             |
| Unit log acquisition   |                           |             |
| Preset                 | 1 units from this group   | SC-E61 00   |
| Bluetooth® LE settings |                           |             |
|                        | switch<br>From this group | E7000-L     |
|                        |                           | )           |

(Main menu screen)

2. From the Customize menu screen, click [Drive unit setting], [Display monitor settings], [Switch setting], [Derailleur adjustment setting], [Motor unit gear setting], or [Multi shift mode setting] to move to the respective setting screen.

|                               |                         | SHIMANO 🛛 | - X |
|-------------------------------|-------------------------|-----------|-----|
| File Setting Help             |                         |           |     |
| Customize                     |                         |           | *   |
| Drive unit setting            | battery                 | BT-E6000  |     |
| Display monitor settings      |                         |           |     |
| Switch setting                | drive unit              | DU-E6100  |     |
| Derailleur adjustment setting |                         |           |     |
| Motor unit gear setting       | cycle computer          |           |     |
| Multi shift mode setting(J)   | 1 units from this group |           |     |
|                               |                         |           | 1   |
|                               | switch                  |           |     |
| Back Cancel                   | How & units             |           | -   |
|                               |                         |           |     |

#### (Customize screen)

1. Click [Customize] in the main menu screen.

|                                            | SHIMANO 🗧                             |          |
|--------------------------------------------|---------------------------------------|----------|
| <u>F</u> ile S <u>e</u> tting <u>H</u> elp |                                       |          |
| Menu                                       |                                       | <b>^</b> |
| Connection check                           | battery BT-E6000                      |          |
| Cu <u>s</u> tomize                         |                                       | E        |
| Error check                                |                                       |          |
| Update firmware                            |                                       |          |
| Un <u>i</u> t log acquisition              |                                       |          |
| Preset                                     | 1 units from this group SC-E601 0     |          |
| Complete Setup                             |                                       |          |
|                                            | shifting switch for assist SW-E6010-L |          |
|                                            |                                       | -        |
| <u></u>                                    |                                       |          |

(Main menu screen)

2. Click [Drive unit setting], [Display monitor settings], [Switch setting], [Derailleur adjustment setting], [Motor unit gear setting], or [Multi shift mode setting] in the customize menu screen to go to each setting screen.

|                               |                            | SHIMANO  | - X |
|-------------------------------|----------------------------|----------|-----|
| Eile Setting Help             |                            |          |     |
| Customize                     |                            |          | •   |
| D <u>r</u> ive unit setting   | battery BT-                | E6000    |     |
| Display monitor settings      |                            |          | E   |
| Switch setting                | drive unit                 | E6002    |     |
| Dergilleur adjustment setting |                            |          |     |
| Motor unit gear setting       | cycle computer             | E601 0   |     |
| Multi shift mode setting(J)   |                            |          |     |
|                               | shifting switch for assist | 6010-L 🔲 |     |
| Back Cancel                   |                            |          |     |
|                               |                            |          |     |

#### (Customize screen)

# Drive unit setting

Configure the settings of the drive unit.

# SHIMANO STEPS E8000 series

1. Click [Customize] in the main menu screen.

|                                    |                            | SHIMANO 📃 🗙 |
|------------------------------------|----------------------------|-------------|
| Eile S <u>e</u> tting <u>H</u> elp |                            |             |
| Menu                               |                            | ^           |
| Connection check                   | battery BT-F60             | 010         |
| Cu <u>s</u> tomize                 |                            |             |
| Error check                        |                            |             |
| U <u>p</u> date firmware           | drive unit                 |             |
| Unit log acquisition               |                            |             |
| Preset                             | 1 units from this group    | 000         |
| Bluetooth® LE settings             |                            |             |
|                                    | shifting switch for assist | SW-E6000    |
|                                    |                            |             |

2. Click [Drive unit setting] in the customize menu screen.

|                                      | SHIMANO 😑                                                   | × |
|--------------------------------------|-------------------------------------------------------------|---|
| Eile Setting Help                    |                                                             |   |
| Customize                            |                                                             | - |
| Drive unit setting                   | battery BT-E6010                                            |   |
| Display monitor settings             |                                                             | = |
| Switch setting                       | drive unit                                                  |   |
| Multi shift mode setting( <u>J</u> ) |                                                             |   |
|                                      | cycle computer           1 units from this group   SC-E8000 |   |
|                                      | shifting switch for assist                                  |   |
| Back Cancel                          |                                                             | - |
|                                      |                                                             |   |

## 3. Click to select setting.

|                           |            |                         | SHIMANO 🗧                 | -) <b>X</b> |
|---------------------------|------------|-------------------------|---------------------------|-------------|
| File Setting Help         |            |                         |                           |             |
| Drive unit setting        |            |                         |                           | *           |
| Light connection: 🔘 Yes   | No         |                         |                           |             |
| Remaining light capacity: | 40 🌩 min   | battery                 | BT-E6010                  |             |
| Riding characteristic:    | DYNAMIC    |                         |                           | Е           |
| Riding characteristic     |            | it                      | 200 EB000                 |             |
| Riding characteristic     | DYNAMIC    | / L                     |                           |             |
|                           | BOOST HIGH |                         |                           | 1           |
|                           | TRAIL      | om this group           | SC-E8000                  |             |
|                           | ECO ECO    | •                       |                           |             |
|                           | ОК Са      | ancel switch for assist | SW-E8000-L 🔲 🚦 SW-E6000 🔲 |             |
| Back Cancel               | Set        |                         |                           | -           |
|                           |            |                         |                           |             |

#### The items that can be set are as follows.

| ltem               | Description                                                                        |
|--------------------|------------------------------------------------------------------------------------|
| [Light connection] | Select [Yes] when connecting a light or [No] when not connecting a light.          |
| [Remaining light   | Remaining light illumination time after stopping assist can be set from 0 to       |
| illumination time] | 180 minutes (in 5 minute units).                                                   |
|                    | If the value is not entered in 5 minute units, it will be set using 5 minute units |
|                    | as follows.                                                                        |
|                    | • 0 to 2 entered for ones digit: 0                                                 |
|                    | · 3 to 7 entered for ones digit: 5                                                 |
|                    | · 8 to 9 entered for ones digit: 10                                                |
|                    | * Only a value larger than the set value can be set.                               |
| [Riding            | The riding characteristic setting window is displayed. You can perform the         |
| characteristic]    | setting of the riding characteristic type.                                         |
|                    | This can only be set using DU-E8000.                                               |
|                    | * BOOST, TRAIL, or ECO can only be changed when you select CUSTOMIZE.              |

# SHIMANO STEPS E7000/E6100/E5000 series

1. Click [Customize] in the main menu screen.

|                        |                                   | SHIMANO 📃 🗙 |
|------------------------|-----------------------------------|-------------|
| File Setting Help      |                                   |             |
| Menu                   |                                   | •           |
| Connection check       | battery === BT-E6000              |             |
| Customize              |                                   |             |
| Error check            |                                   | =           |
| Update firmware        | drive unit                        | -           |
| Unit log acquisition   |                                   |             |
| Preset                 | 1 units from this group SC-E61 00 |             |
| Bluetooth® LE settings |                                   |             |
|                        | switch<br>From this group         | W-E7000-R   |
|                        |                                   |             |

2. Click [Drive unit setting] in the customize menu screen.

|                               |                         | SHIMANO    | <b>X</b> |
|-------------------------------|-------------------------|------------|----------|
| File Setting Help             |                         |            |          |
| Customize                     |                         |            |          |
| Drive unit setting            | battery                 | BT-E6000   | וור      |
| Display monitor settings      |                         |            |          |
| Switch setting                | drive unit              | DU-E6100   |          |
| Derailleur adjustment setting |                         |            | _        |
| Motor unit gear setting       | cycle computer          |            |          |
| Multi shift mode setting(J)   | 1 units from this group |            |          |
|                               | switch                  | SW-E7000-L |          |
| Back Cancel                   | From this group         | /          | *        |
|                               | Hav Cupita              |            |          |

**3.** Click on each item to select the settings.

|                                                   | 5                      |                           | SHIMANO 🥃     |   |
|---------------------------------------------------|------------------------|---------------------------|---------------|---|
| File Setting Help                                 |                        |                           |               |   |
| Drive unit setting                                |                        |                           |               | ^ |
| Light connection:<br>Remaining light<br>capacity: | ⊘ Yes    No   40   min | battery                   | BT-E6000      |   |
| Start mode(W):                                    | 4 v gears              |                           |               | н |
| Maximum assist<br>speed:                          | 25 🐑 km/h              | drive unit                | 🝎 DU-E61 00 📒 |   |
| Riding characteristic:                            | COMFORT -              |                           |               |   |
| Automatic gear<br>shifting:                       | Valid                  |                           |               |   |
| Shift timing:                                     | 0 -13~+13              | 1 units from this group   | SC-E61 00 🔲   |   |
| Shifting advice:                                  | OFF •                  |                           |               |   |
| Maintenance alert:                                | Set(K)                 |                           |               |   |
| Back                                              | Cancel                 | switch<br>From this group | SW-E7000-R    |   |
|                                                   |                        |                           |               |   |

<DU-E5000/DU-E6100/DU-E6110>

<DU-E7000>

|                                 | 5          |                         | SHIMANO 📃 🗙                 |
|---------------------------------|------------|-------------------------|-----------------------------|
| File Setting Help               |            |                         |                             |
| Drive unit setting              |            |                         |                             |
| Light connection:               | 🔘 Yes 🔘 No |                         |                             |
| Remaining light<br>capacity(Q): | 40 💉 min   | battery                 | BT-E6010                    |
| Riding characteristic:          | DYNAMIC    |                         | E                           |
| Shift timing(P):                | 0 -13~+13  | drive unit              | a DU-E7000                  |
| Shifting advice:                | OFF •      |                         |                             |
| Maintenance alert:              | Set(K)     |                         |                             |
|                                 |            | 1 units from this group | SC-E7000                    |
|                                 |            |                         |                             |
|                                 |            |                         | SW-E7000-L 🔲 📱 SW-E7000-R 🔲 |
|                                 |            | switch                  |                             |
| Back                            | Cancel Set | How & units             |                             |
|                                 |            |                         |                             |

| ltem               | Description                                                                        |
|--------------------|------------------------------------------------------------------------------------|
| [Light connection] | When connecting lights, set [Yes]; when not connecting lights, set [No].           |
| [Remaining light   | Remaining light illumination time after stopping assist can be set from 0 to       |
| illumination time] | 180 minutes (in 5 minute units).                                                   |
|                    | If the value is not entered in 5 minute units, it will be set using 5 minute units |
|                    | as follows.                                                                        |
|                    | • 0 to 2 entered for ones digit: 0                                                 |
|                    | · 3 to 7 entered for ones digit: 5                                                 |
|                    | <ul> <li>8 to 9 entered for ones digit: 10</li> </ul>                              |
|                    | * Only a value larger than the set value can be set.                               |
| [Start mode]       | Switch Start mode ON/OFF. Gear position changing is available when ON.             |
| [Maximum assist    | The maximum assist speed can be set.                                               |
| speed]             |                                                                                    |
| [Riding            | The type of riding characteristic can be set.                                      |
| characteristic]    | For DU-E7000, the riding characteristic setting window is displayed.               |
|                    | Changing between BOOST, TRAIL, and ECO is only possible when Customize             |
|                    | has been selected.                                                                 |
| [AUTO]             | Enables/disables automatic gear shifting.                                          |
|                    | These menu settings are only available in DU-E5000/6100/6110.                      |
| [Shifting timing]  | The shift timing can be set here.                                                  |
|                    | This can only be set if the shifting method is electrical.                         |
| [Gear shifting     | Gear shifting advice can be switched ON/OFF.                                       |
| advice]            | This can only be set if the shifting method is electrical.                         |
| [Maintenance       | The Maintenance alert setting window is displayed. The Maintenance alert           |
| alert]             | traveling distance and the Maintenance alert date can be set.                      |

#### The items that can be set are as follows.

1. Click [Customize] in the main menu screen.

|                                    |                            | SHIMANO 🥃 🗙 |
|------------------------------------|----------------------------|-------------|
| Elle S <u>e</u> tting <u>H</u> elp |                            |             |
| Menu                               |                            |             |
| Connection check                   | battery                    |             |
| Cu <u>s</u> tomize                 |                            | Ξ.          |
| Error check                        | drive unit                 |             |
| Ugdate firmware                    |                            |             |
| Unit log acquisition               | cycle computer             |             |
| Complete Setup                     | 1 units from this group    |             |
|                                    | shifting switch for assist | SW-E601 0-L |
| <u></u>                            |                            |             |

2. Click [Drive unit setting] in the customize menu screen.

|                                    | SHIM                       | ANO 📃 🗙 |
|------------------------------------|----------------------------|---------|
| Eile S <u>e</u> tting <u>H</u> elp |                            |         |
| Customize                          |                            |         |
| D <u>r</u> ive unit setting        | battery BT-E6000           |         |
| Display monitor settings           |                            | E       |
| Switch setting                     | drive unit                 |         |
| Dergilleur adjustment setting      |                            |         |
| Motor unit gear setting            | cycle computer             |         |
| Multi shift mode setting(J)        |                            |         |
|                                    | shifting switch for assist |         |
| Back Cancel                        |                            |         |
|                                    |                            |         |

3. Click each item to select the settings description.

|                                                                |                                           | SHIMANO 📃 🗶 |
|----------------------------------------------------------------|-------------------------------------------|-------------|
| File Setting Help                                              |                                           |             |
| Drive unit setting                                             |                                           |             |
| Light connection: 💿 Yes  No Remaining light capacity: 40 🚖 min | battery                                   | BT-E6000    |
| Start mode(Q): 4 • gears                                       |                                           |             |
| Automatic gear shifting                                        | drive unit                                |             |
| function:                                                      | cycle computer<br>1 units from this group | SC-E6010    |
| OK Cancel                                                      | shifting switch for assist                | SW-E6010-L  |
| Back Cancel Set                                                |                                           |             |
|                                                                |                                           |             |

The items that can be set are as follows.

| ltem                                   | Description                                                                                                    |
|----------------------------------------|----------------------------------------------------------------------------------------------------|
| [Light connection]                     | Select [Yes] when connecting a light or [No] when not connecting a light.                                                                                                    |
| [Remaining light<br>illumination time] | <ul> <li>Remaining light illumination time after stopping assist can be set from 0 to 180 minutes (in 5 minute units).</li> <li>If the value is not entered in 5 minute units, it will be set using 5 minute units as follows. <ul> <li>0 to 2 entered for ones digit: 0</li> <li>3 to 7 entered for ones digit: 5</li> <li>8 to 9 entered for ones digit: 10</li> </ul> </li> <li>* Only a value larger than the set value can be set.</li> <li>This can only be set using DU-E6002/6012.</li> </ul> |
| [Start mode]                           | Switches the start mode on or off. You can change gear position when on is selected.                                                                                                    |
| [Automatic gear<br>shifting]           | The auto shifting setting window is displayed. You can select whether auto shifting is enabled, disabled, and the auto shifting adjust values.                                                                                                    |

# Display monitor settings

Configure the settings of the display monitor.

# SHIMANO STEPS E8000 series

- 1. Display the customize menu screen.
- 2. Click [Display monitor settings] in the customize menu screen.

|                                      |                                           | SHIMANO 📃 🗙   |
|--------------------------------------|-------------------------------------------|---------------|
| Eile Setting Help                    |                                           |               |
| Customize                            |                                           | ·             |
| D <u>r</u> ive unit setting          | battery                                   |               |
| Display monitor settings             |                                           | E             |
| Switch setting                       | drive unit                                | 2000 DU-E8000 |
| Multi shift mode setting( <u>J</u> ) |                                           |               |
|                                      | cycle computer<br>1 units from this group | L, SC-⊞000 □  |
|                                      | shifting switch for assist                | E8000-L       |
| Back Cancel                          |                                           | <b>•</b>      |
|                                      |                                           |               |

3. Click each item to select the settings description.

| > |
|---|
| > |

| ile S <u>e</u> tting                   | Help                                                                                                    |       |                                           |           |   |
|----------------------------------------|----------------------------------------------------------------------------------------------------|-------|-------------------------------------------|-----------|---|
| isplay monitor                         | settings Restore default v                                                                                                    | alues |                                           |           | - |
| Display units:                         | <ul> <li>International units</li> <li>Yard &amp; pound method</li> </ul>                                                      | Â     | battery                                   | BT-E6010  |   |
| Display<br>switchover:                 | Traveling time Average speed Maximum speed                                                                                    |       |                                           |           |   |
|                                        | Range overview                                                                                                    | Е     | drive unit                                |           |   |
| fime setting:                          | <ul> <li>● Do(Z)</li> <li>○ Do not do(1)</li> <li>✓ Using the PC time(W)</li> <li>2018/05/07</li> <li>✓ 11:21:14 →</li> </ul> |       | cycle computer<br>1 units from this group | SC-E601 0 |   |
| Beep setting:<br>Backlight<br>setting: | <ul> <li>ON OFF(P)</li> <li>ON </li> </ul>                                                                                    |       | shifting switch for assist                | SW-E6000  |   |
| Back                                   | Cancel                                                                                                    | et    |                                           | -         |   |

<SC-E6100>

|                                        |                                                                          |     |                                           | SHIMANO  |   |
|----------------------------------------|--------------------------------------------------------------------------|-----|-------------------------------------------|----------|---|
| File Setting                           | Help                                                                     |     |                                           |          |   |
| Display monitor                        | settings Restore default val                                             | ues |                                           |          | - |
| Display units:                         | <ul> <li>International units</li> <li>Yard &amp; pound method</li> </ul> |     | battery                                   |          |   |
| Display<br>switchover:                 | <ul> <li>Traveling time</li> <li>Average speed</li> </ul>                |     |                                           |          | E |
|                                        | Maximum speed Range overview Cadence(G)                                  | ш   | drive unit                                |          |   |
| Time setting:                          | ● Do(Z) ⑦ Do not do(1)<br>✔ Using the PC time(W)<br>2018/05/30           |     | cycle computer<br>1 units from this group | SC-E6100 |   |
| Beep setting:<br>Backlight<br>setting: | ● ON ⑦ OFF(P)<br>ON ▼                                                    | ÷   | shifting switch for assist                | SW-E6000 |   |
| Back                                   | Cancel Set                                                               |     |                                           |          | - |
|                                        |                                                                          |     |                                           |          |   |

<SC-E7000>

|                                                   |                                                                                                    |                                           | SHIMANO 📃 🗙 |
|---------------------------------------------------|----------------------------------------------------------------------------------------------------|-------------------------------------------|-------------|
| <u>File</u> Setting                               | Help                                                                                                    |                                           |             |
| Display monitor                                   | settings Restore default values                                                                                               |                                           |             |
| Display units:                                    | <ul> <li>International units</li> <li> <u>Y</u>ard &amp; pound method     </li> </ul>                                         | battery                                   | BT-E6010    |
| Display<br>switchover:                            | Traveling time Traveling time Traverage speed Maximum speed Cadence(G) Current time(J)                                        | drive unit                                | DU-E8000    |
| Time setting:                                     | <ul> <li>● Do(Z)</li> <li>● Do not do(1)</li> <li>✓ Using the PC time(W)</li> <li>2018/09/07</li> <li>✓ 10:23:25 ▲</li> </ul> | cycle computer<br>1 units from this group | SC-E7000    |
| Beep setting:<br>Display<br>language( <u>V</u> ): | ● QN ○ OFF(P)<br>English ▼                                                                                                    | shifting switch for assist                | SW-E6000    |
| Back                                              | <u>C</u> ancel Set                                                                                                    |                                           | •           |
|                                                   |                                                                                                    |                                           |             |

<SC-E8000>

|                        |                                                                         | SHIMANO                                                     |   |
|------------------------|-------------------------------------------------------------------------|-------------------------------------------------------------|---|
| <u>File</u> Setting    | Help                                                                    |                                                             |   |
| Display monitor        | settings <u>R</u> estore default values                                 |                                                             | Â |
| Display units:         | International units     Yard & pound method                             | battery BT-E6010                                            |   |
| Display<br>switchover: | Traveling time Average speed Maximum speed Cadence(G) Current time(J) E | drive unit                                                  | E |
| Time setting:          | Oo(Z)                                                                   | cycle computer           1 units from this group   SC-EB000 |   |
| Beep setting:          |                                                                         |                                                             | _ |
| Brightness(Q):         | Level 3 👻                                                               | shifting switch for assist SW-E8000-L                       |   |
| Back                   | <u>C</u> ancel <u>S</u> et                                              |                                                             | - |
|                        |                                                                         |                                                             |   |

#### The items that can be set are as follows.

| ltem                | Description                                                                    |  |  |
|---------------------|--------------------------------------------------------------------------------|--|--|
| [Display units]     | You can select the International System (km) or the Imperial System (mile) of  |  |  |
|                     | units.                                                                         |  |  |
| [Display            | You can select whether to display each of the items [Traveling time], [Average |  |  |
| switchover]         | speed], [Maximum speed], [Range overview], [Cadence], and [Current time]       |  |  |
|                     | In addition, [Range overview] can only be set SC-E6010/SC-E6100, and           |  |  |
|                     | [Current time] can only be set using SC-E7000/SC-E8000.                        |  |  |
| [Time setting]      | Application settings are updated based on the values in time settings.         |  |  |
|                     | If "Yes" is selected under time settings and the "Use PC time" option is       |  |  |
|                     | selected, the application setting "Automatically synchronize the time setting  |  |  |
|                     | of the cycle computer" will be selected. In all other situations, it will be   |  |  |
|                     | deselected.                                                                    |  |  |
| [Beep setting]      | You can select whether to turn the beep on or off.                             |  |  |
| [Backlight setting] | You can set the backlight to on, off, or automatic.                            |  |  |
|                     | This can only be set using SC-E6010/SC-E6100.                                  |  |  |
| [Brightness]        | You can select backlight brightness from among 5 levels.                       |  |  |
|                     | This menu can only be set using SC-E6010/SC-E6100/SC-E8000.                    |  |  |
| [Display language]  | You can select the display language from [English], [French], [German],        |  |  |
|                     | [Dutch], [Italian], and [Spanish].                                             |  |  |
| [Font color]        | The font color can be set to white or black.                                   |  |  |
|                     | This menu can only be set using SC-E6010/SC-E6100/SC-E7000.                    |  |  |

\* Click [Restore default values] and then [Set] to reset the settings to default.

# SHIMANO STEPS E7000/E6100/E5000 series

- 1. Display the customize menu screen.
- 2. Click [Display monitor settings] in the customize menu screen.

|                               |                         | SHIMANO 🥃 🗶 |
|-------------------------------|-------------------------|-------------|
| File Setting Help             |                         |             |
| Customize                     |                         | <u>^</u>    |
| Drive unit setting            | battery                 | BT-E6000    |
| Display monitor settings      |                         |             |
| Switch setting                | drive unit              | ▲ DU-E6100  |
| Derailleur adjustment setting |                         |             |
| Motor unit gear setting       | cycle computer          |             |
| Multi shift mode setting(J)   | 1 units from this group |             |
|                               |                         |             |
|                               | switch                  |             |
| Back Cancel                   | How & units             | <b>•</b>    |
|                               |                         |             |

3. Click each item to select the settings description.

|                        |                                                                                                    |     |                                           | SHIMANC                     |    |
|------------------------|----------------------------------------------------------------------------------------------------|-----|-------------------------------------------|-----------------------------|----|
| File Setting           | Help                                                                                                    |     |                                           |                             |    |
| Display monitor        | settings Restore default valu                                                                               | les |                                           |                             |    |
| Display units:         | <ul> <li>International units</li> <li>Yard &amp; pound method</li> </ul>                                    |     | battery                                   | BT-E6000                    |    |
| Display<br>switchover: | <ul> <li>Traveling time</li> <li>Average speed</li> <li>Maximum speed</li> </ul>                            |     |                                           |                             |    |
|                        | Range overview<br>Cadence(G)                                                                                | н   | drive unit                                | DU-E6100                    | -1 |
| Time setting:          | <ul> <li>● Do(Z) ○ Do not do(1)</li> <li>✓ Using the PC time(W)</li> <li>2018/05/29 ▼ 11:08:50 ➡</li> </ul> |     | cycle computer<br>1 units from this group | SC-E61 00                   |    |
| Beep setting:          | ON OFF(P)                                                                                                   |     |                                           |                             |    |
| Backlight<br>setting:  |                                                                                                    | -   | switch                                    | SW-E7000-L 🗌 🚦 SW-E7000-R [ |    |
| Back                   | Cancel Set                                                                                                  |     | From this group                           |                             | -  |
|                        |                                                                                                    |     |                                           |                             |    |

<SC-E6100>

<SC-E7000>

|                                 | Tab                                                                      |                                           |                             |
|---------------------------------|--------------------------------------------------------------------------|-------------------------------------------|-----------------------------|
| isplay monitor                  | settings <u>R</u> estore default values                                  |                                           |                             |
| Display units:                  | <ul> <li>International units</li> <li>Yard &amp; pound method</li> </ul> | battery                                   |                             |
| Display<br>switchover:          | <ul> <li>Iraveling time</li> <li>Average speed</li> </ul>                |                                           | E                           |
|                                 | <u>Maximum speed</u> Cadence(G)     Current time(J)                      | drive unit                                |                             |
| îme setting:                    | Oo(Z) ○ Do not do(1)     Using the PC time(W) 2018/09/07 ▼ 10:33:32 ☆    | cycle computer<br>1 units from this group | sc-e7000                    |
| Beep setting:                   |                                                                          |                                           |                             |
| Display<br>anguage( <u>V</u> ): | English •                                                                | switch                                    | SW-E7000-L 🔲 📱 SW-E7000-R 🔲 |

#### The items that can be set are as follows.

| ltem                | Description                                                                       |  |  |
|---------------------|-----------------------------------------------------------------------------------|--|--|
| [Display units]     | You can select either the international unit (km) or the yard & pound             |  |  |
|                     | method (miles) can be selected.                                                   |  |  |
| [Display            | You can select whether to display each of the items [Traveling time], [Average    |  |  |
| switchover]         | speed], [Maximum speed], [Range overview], [Cadence], and [Current time].         |  |  |
|                     | In addition, [Range overview] can only be set SC-E6100, and [Current time]        |  |  |
|                     | can only be set using SC-E7000.                                                   |  |  |
| [Time setting]      | Application settings are updated based on the values in time settings.            |  |  |
|                     | When time setting is set to [Do] and Use PC time is checked, the                  |  |  |
|                     | [Automatically synchronize the time setting of the cycle computer] option in      |  |  |
|                     | application settings will be updated to checked. In all other situations, it will |  |  |
|                     | be deselected.                                                                    |  |  |
| [Beep setting]      | You can select whether to turn the beep on or off.                                |  |  |
| [Backlight setting] | You can set the backlight to on, off, or automatic.                               |  |  |
|                     | This menu can only be set using SC-E6100.                                         |  |  |
| [Brightness]        | You can select backlight brightness from among 5 levels.                          |  |  |
|                     | This menu can only be set using SC-E6100.                                         |  |  |
| [Display language]  | You can select the display language from [English], [French], [German],           |  |  |
|                     | [Dutch], [Italian], and [Spanish].                                                |  |  |
| [Font color]        | The font color can be set to white or black.                                      |  |  |

\* Click [Restore default values] and then [Set] to reset the settings to default.

- 1. Display the customize menu screen.
- 2. Click [Display monitor settings] in the customize menu screen.

|                                        |                            | SHIMANO 🥃 🗙 |
|----------------------------------------|----------------------------|-------------|
| Eile Setting Help                      |                            |             |
| Customize                              |                            |             |
| D <u>r</u> ive unit setting            | battery                    |             |
| Display monitor settings               |                            | E           |
| Switch setting                         | drive unit                 | DU-E6002    |
| Der <u>a</u> illeur adjustment setting |                            |             |
| Motor unit gear setting                | cycle computer             | SC-E6010    |
| Multi shift mode setting( <u>J</u> )   | 1 units from this group    |             |
|                                        | shifting switch for assist | SW-E601 0-L |
| Back Cancel                            |                            |             |
| <u></u>                                |                            |             |

3. Click each item to select the settings description.

| <sc-i< th=""><th>E6000&gt;</th></sc-i<> | E6000> |
|-----------------------------------------|--------|
|-----------------------------------------|--------|

|                                     | eps                                                       |                                            |                            | SHIMANO      |   |
|-------------------------------------|-----------------------------------------------------------|--------------------------------------------|----------------------------|--------------|---|
| Eile Setting                        | <u>H</u> elp                                              |                                            |                            |              |   |
| Display monitor                     | settings                                                  | Restore default values                     |                            |              | * |
| Display units:                      | International u Yard & pound r                            | nits<br>method                             | battery                    |              |   |
| Display<br>switchover:              | Traveling time Average speed                              | ı                                          |                            |              | Ξ |
|                                     | Maximum spectrum<br>Range overvie                         | ed<br>w                                    | drive unit                 | 🔊 DU-E6002 🔲 |   |
| Time setting:                       | ● Do( <u>∠</u> ) ● Do<br>✓ Using the PC t<br>2018/05/07 - | not do(1)<br>time( <u>W)</u><br>10:55:02 🚔 | cycle computer             | SC-F6000     |   |
| Beep setting:<br>Backlight          |                                                           | <u>P</u> )                                 | 1 units from this group    |              |   |
| setting:<br>Display<br>language(⊻): | ON<br>English                                             | •<br>•                                     | shifting switch for assist | 5W-E6010-L 🔲 |   |
| Back                                | <u>Cancel</u>                                             | Set                                        |                            |              | - |
| <u></u> ⊗.€.∫                       |                                                           |                                            |                            |              |   |

<SC-E6010>

|                            |                                                                                                    |                              | SHIMANO 🥃 🖉 |
|----------------------------|----------------------------------------------------------------------------------------------------|------------------------------|-------------|
| File Setting               | Help                                                                                                    |                              |             |
| Display monitor            | settings Restore default value                                                                                                    | 35                           |             |
| Display units:             | <ul> <li>International units</li> <li>Yard &amp; pound method</li> </ul>                                                                                                    | battery                      |             |
| Display<br>switchover:     | <ul> <li>Traveling time</li> <li>Average speed</li> </ul>                                                                                                    |                              | E           |
|                            | <ul> <li>Maximum speed</li> <li>Range overview</li> </ul>                                                                                                    | E drive unit                 | 0U-E6002    |
| Time setting:              | Do(Z)      Do not do(1)      Using the PC time(W)      Do(2000 - 1000 - 10000 - 1000 - 1000 - 1000 - 1000 - 1000 - 10000 - 1000 - |                              |             |
| Beep setting:<br>Backlight | ● ON ○ OFF(P)                                                                                                    | 1 units from this group      |             |
| setting:<br>Brightness(Q): | ON   Level 3                                                                                                    | * shifting switch for assist | SW-E6010-L  |
| Back                       | Cancel Set                                                                                                    |                              |             |
| <b>⊘</b> • <b>₹</b> ∫      |                                                                                                    |                              |             |

#### The items that can be set are as follows.

| ltem                | Description                                                                   |
|---------------------|-------------------------------------------------------------------------------|
| [Display units]     | You can select the International System (km) or the Imperial System (mile) of |
|                     |                                                                               |
| [Display            | You can select whether to display the items [Traveling time], [Average        |
| switchover]         | speed], [Maximum speed], and [Range overview].                                |
| [Time setting]      | Application settings are updated based on the values in time settings.        |
|                     | If "Yes" is selected under time settings and the "Use PC time" option is      |
|                     | selected, the application setting "Automatically synchronize the time setting |
|                     | of the cycle computer" will be selected. In all other situations, it will be  |
|                     | deselected.                                                                   |
| [Beep setting]      | You can select whether to turn the beep on or off.                            |
| [Backlight setting] | You can select whether to turn the backlight on, off or manual.               |
| [Brightness]        | You can select backlight brightness from among 5 levels.                      |
|                     | This menu can only be set using SC-E6010.                                     |
| [Display language]  | You can select the display language from [English], [French], [German],       |
|                     | [Dutch], [Italian], and [Spanish].                                            |
| [Font color]        | The font color can be set to white or black.                                  |
|                     | This menu can only be set using SC-E6010.                                     |

\* Click [Restore default values] and then [Set] to reset the settings to default.

# Switch setting

# SHIMANO STEPS E8000 series

- 1. Display the customize menu screen.
- 2. Click [Switch setting] in the customize menu screen.

|                                      |                                           | SHIMANO (  | -) X |
|--------------------------------------|-------------------------------------------|------------|------|
| <u>File Setting H</u> elp            |                                           |            |      |
| Customize                            |                                           |            | -    |
| D <u>r</u> ive unit setting          | battery                                   | BT-E6010   |      |
| Display monitor settings             |                                           |            | =    |
| Switch setting                       | drive unit                                | DU-E8000   |      |
| Multi shift mode setting( <u>J</u> ) |                                           |            |      |
|                                      | cycle computer<br>1 units from this group | SC-E8000   | ]    |
|                                      | shifting switch for assist                | SW-E8000-L |      |
| Back Cancel                          |                                           |            | -    |
|                                      |                                           |            |      |

3. Click [Switch mode setting] or [Switch function setting] to go to each setting screen.

|                         | SHIMANO 🚍                                 |   |
|-------------------------|-------------------------------------------|---|
| File Setting Help       |                                           |   |
| Switch setting          |                                           | - |
| Switch mode setting     | battery BT-E6010                          |   |
| Switch function setting |                                           | E |
|                         | drive unit                                |   |
|                         | cycle computer<br>1 units from this group |   |
|                         | shifting switch for assist                |   |
| Back Cancel             |                                           |   |

# SHIMANO STEPS E7000/E6100/E5000 series

- 1. Display the customize menu screen.
- 2. Click [Switch setting] in the customize menu screen.

|                               |                           | SHIMANO 📃 🕽               |
|-------------------------------|---------------------------|---------------------------|
| File Setting Help             |                           |                           |
| Customize                     |                           | ^                         |
| Drive unit setting            | battery                   |                           |
| Display monitor settings      |                           |                           |
| Switch setting                | drive unit                |                           |
| Derailleur adjustment setting |                           |                           |
| Motor unit gear setting       | cycle computer            |                           |
| Multi shift mode setting(J)   | 1 units from this group   |                           |
| Back Cancel                   | switch<br>From this group | SW-E7000-L . SW-E7000-R . |
|                               |                           |                           |

- 1. Display the customize menu screen.
- 2. Click [Switch setting] in the customize menu screen.

|                                        |                            | SHIMANO 🥃 🗙 |
|----------------------------------------|----------------------------|-------------|
| Eile Setting Help                      |                            |             |
| Customize                              |                            | <u>^</u>    |
| D <u>r</u> ive unit setting            | battery                    | BT-E6000    |
| Display monitor settings               |                            | E           |
| <u>S</u> witch setting                 | drive unit                 | A DU-E6002  |
| Der <u>a</u> illeur adjustment setting |                            |             |
| Motor unit gear setting                | cycle computer             | SC-E6010    |
| Multi shift mode setting(J)            | 1 units from this group    |             |
|                                        | shifting switch for assist | SW-E6010-L  |
| Back Cancel                            |                            |             |
| <u></u>                                |                            |             |

3. Click [Switch mode setting] or [Switch function setting] to go to each setting screen.

|                                            | SHI                        | nano 🖃 🗶 |
|--------------------------------------------|----------------------------|----------|
| <u>F</u> ile S <u>e</u> tting <u>H</u> elp |                            |          |
| Switch setting                             |                            | -        |
| Switch mode setting                        | battery                    |          |
| Smith function setting                     | drive unit                 | E        |
|                                            |                            |          |
|                                            | 1 units from this group    |          |
|                                            | shifting switch for assist |          |
| Back                                       |                            | -        |
| <u></u>                                    |                            |          |

# Switch mode setting

Refer to the following when setting the switch mode in the SHIMANO STEPS E8000/E6000 series.

## SHIMANO STEPS E8000 series

SW-E6000 or SW-E6010-L can be used as the assist mode switch or gear shifting switch. You can select which mode to use.

On the E-TUBE PROJECT screen, the assist mode switch is indicated as [SW-E6000 for Assist] or [SW-E6010-L for Assist] and the gear shifting switch is indicated as [SW-E6000] or [SW-E6010-L]. Configure the setting according to the instructions displayed on the screen.

|                                                     |                                           | SHIMANO      | _ × |
|-----------------------------------------------------|-------------------------------------------|--------------|-----|
| File Setting Help                                   |                                           |              |     |
| Switch mode setting                                 |                                           |              | -   |
| SW-E6000 can be set to [for Assist] or [for Shiff]. | battery                                   | BT-E601 0    |     |
| This SW-E6000 is set to "for Assist".               |                                           |              | =   |
| Change to 'for Shift'                               | drive unit                                | 📬 DU-E3000 🗖 |     |
|                                                     | cycle computer<br>1 units from this group | SC-E601 0    |     |
|                                                     | shifting switch for assist                | SW-E6000     |     |
| Back Cancel                                         |                                           | 1            | +   |
|                                                     |                                           |              |     |

SW-E6000, SW-E6010-L, or SW-M9050-L can be used as the assist mode switch or gear shifting switch. You can select which mode to use.

On the E-TUBE PROJECT screen, the assist mode switch is indicated as [SW-E6000 for Assist],

[SW-E6010-L for Assist], or [SW-M9050-L for Assist], and the gear shifting switch is indicated as [SW-E6000], [SW-E6010-L], or [SW-M9050-L].

Configure the setting according to the instructions displayed on the screen.

|                                                       |                                           | SHIMANO 📃 🗙 |
|-------------------------------------------------------|-------------------------------------------|-------------|
| File Setting Help                                     |                                           |             |
| Switch mode setting                                   |                                           | *           |
| SW-E6010-L can be set to [for Assist] or [for Shift]. | battery                                   | BT-E6000    |
| This SW-E6010-L is set to "for Assist".               | drive unit                                | DU-E6002 □  |
|                                                       | cycle computer<br>1 units from this group | SC-E6010    |
|                                                       | shifting switch for assist                | SW-E601 0-L |
| Back Cancel                                           |                                           | •           |
|                                                       |                                           |             |

# Switch function setting

## SHIMANO STEPS E8000 series

You can change the functions to assign to switches (X), (Y), and (Z) (or switch A).

- 1. Display the customize menu screen.
- 2. Click [Switch setting] in the customize menu screen.
- 3. Select the desired setting for each switch.

|                                                                                                | 5                                                 | SHIMANO 📒                                          |     |
|------------------------------------------------------------------------------------------------|---------------------------------------------------|----------------------------------------------------|-----|
| <u>File Setting H</u> elp                                                                      |                                                   |                                                    |     |
| Customize<br>SW-E6000 for Assist se<br>Switch X:<br>Switch Y:<br>Switch Z:<br>SW-E6000 setting | Restore default values                            | BT-E8010                                           | × E |
| Switch X:<br>Switch Y:<br>Switch Z:                                                            | Display ▼<br>Rear Shift Up ▼<br>Rear Shift Down ▼ |                                                    |     |
| Back                                                                                           | <b>Cancel</b>                                     | shifting switch for assist SW-E8000-L 🔲 🚦 SW-E6000 | -   |

- \* Click [Restore default values] and then [Set] to reset the switch functions to default.
- \* Whether to assign either the D-FLY function or the gear shifting function to the switch can be selected.
- When performing D-Fly setting

| Switch f  | unction setting |
|-----------|-----------------|
| SW-E7000- | R               |
| Function  | 🔘 Gear shifting |
|           | D-FLY           |
| Switch X  | D-FLY Ch.1 🔹    |
|           | OK Cancel       |

| ltem         | Description   |
|--------------|---------------|
| [D-FLY Ch.1] | Assign Ch. 1. |
| [D-FLY Ch.2] | Assign Ch. 2. |
| [D-FLY Ch.3] | Assign Ch. 3. |
| [D-FLY Ch.4] | Assign Ch. 4. |

#### The items that can be set are as follows.

#### • When performing gear shifting setting

| Switch f  | unction setting   |
|-----------|-------------------|
| SW-E7000- | R                 |
| Function  | Gear shifting     |
|           | O D-FLY           |
| Switch X  | Rear Shift Down 👻 |
|           | OK Cancel         |

The items that can be set are as follows.

SW-E6000 for Assist、SW-E6010-L

| Item            | Description                                          |  |
|-----------------|------------------------------------------------------|--|
| [Display/Light] | Switch the screens of the display monitor.           |  |
|                 | * Holding down the switch turns the light on or off. |  |
| [ASSIST UP]     | Raise the level of assistance in the assist mode.    |  |
| [ASSIST DOWN]   | Lower the level of assistance in the assist mode.    |  |

\* This setting is effective only when [Yes] is selected for light connection in the drive unit setting.

#### SW-E6000、SW-E6010-R

| Item              | Description                                                         |
|-------------------|---------------------------------------------------------------------|
| [Display]         | Switch the screens of the display monitor.                          |
| [Rear Shift Up]   | The internal geared hub shifts from a light gear to a heavier gear. |
| [Rear Shift Down] | The internal geared hub shifts from a heavy gear to a lighter gear. |

#### Switches other than those above

| Item              | Description                                                         |
|-------------------|---------------------------------------------------------------------|
| [Rear Shift Up]   | The internal geared hub shifts from a light gear to a heavier gear. |
| [Rear Shift Down] | The internal geared hub shifts from a heavy gear to a lighter gear. |

- \* Please be aware of the following when setting functions.
  - D-FLY function setting is not available when the following conditions are not satisfied.
    - When only the switch is connected When the version of firmware for the switch to be set supports D-FLY.
    - > When devices other than the switch are also connected

D-FLY function setting is available when all of the following three conditions are satisfied.

- 1. When the version of firmware for the switch to be set supports D-FLY.
- A wireless device compatible with D-FLY function (SC-E6100/SC-E7000/EW-EN100) is connected.
- 3. A D-FLY function compatible master (DU-E8000) is connected, and the firmware version supports D-FLY.
- 4. Click [OK] to close the dialog box and click [Set] to complete the setting.

# SHIMANO STEPS E7000/E6100/E5000 series

The function to assign Switch X, Switch Y, Switch Z (or Switch A) can be changed.

- 1. Display the customize menu screen.
- 2. Click [Switch setting] in the customize menu screen.
- 3. Select the desired setting for each switch.

|                                             |                        |                                                                                                    | SHIMANO 📃             |
|---------------------------------------------|------------------------|----------------------------------------------------------------------------------------------------|-----------------------|
| File Setting Help                           |                        |                                                                                                    |                       |
| Customize                                   | Restore default values |                                                                                                    |                       |
| SW-E7000-L setting<br>Switch X:<br>Switch Y | Rear Shift Up          | battery                                                                                                    | BT-E6000              |
| SW-E7000-R setting<br>Switch X:             | Rear Shift Up          | drive unit                                                                                                    | E6100                 |
| Switch Y:                                   | Rear Shift Down        | cycle computer<br>1 units from this group                                                                       | SC-E6100              |
| Back                                        | Cancel Set             | switch<br>From this group                                                                                       | SW-E7000-L SW-E7000-R |
|                                             |                        | m ne trou charto de seuveries de la serie de la serie de la serie de la serie de la serie de la serie de la ser |                       |

- \* Clicking [Restore default values] and then [Set] restores each of the switches functions to default.
- \* Whether to assign any of the D-FLY function, gear shifting function, assist function, or other functions to the switch can be selected.

| Switch function setting |                 |
|-------------------------|-----------------|
| SW-E7000-               | L               |
| Function                | Gear shifting   |
|                         | D-FLY           |
|                         | Assist          |
|                         | Others          |
| Switch X                | Rear Shift Down |

| Functions | Item              | Description                                          |
|-----------|-------------------|------------------------------------------------------|
| Gear      | [Rear Shift Up]   | The gears shift from a light gear to a heavy gear.   |
| shifting  | [Rear Shift Down] | The gears shift from a heavy gear to a light gear.   |
| D-FLY     | [D-FLY Ch. 1]     | Assign Ch. 1.                                        |
|           | [D-FLY Ch. 2]     | Assign Ch. 2.                                        |
|           | [D-FLY Ch. 3]     | Assign Ch. 3.                                        |
|           | [D-FLY Ch. 4]     | Assign Ch. 4.                                        |
| Assist    | [Assist up]       | Raise the level of assistance in the assist mode.    |
|           | [Assist down]     | Lower the level of assistance in the assist mode.    |
| Others    | [Display]         | Switches the screens of the display monitor.         |
|           | [Display/Light]   | Switches the screens of the display monitor.         |
|           |                   | * Holding down the switch turns the light on or off. |

#### The items that can be set are as follows.

- \* Only valid when the Light connection in Drive unit settings is set to [Yes].
- \* Please be aware of the following when setting functions.
  - D-FLY function setting is not available when the following conditions are not satisfied. When the version of firmware for the switch to be set supports D-FLY.
  - When D-FLY function setting is not available (when the above conditions are not satisfied), the items which can be set are as follows.

#### > SW-S705/SW-M8050-L/SW-M9050-L/SW-M9050-R/SW-M8050-R

| Item              | Description                                        |
|-------------------|----------------------------------------------------|
| [Rear Shift Up]   | The gears shift from a light gear to a heavy gear. |
| [Rear Shift Down] | The gears shift from a heavy gear to a light gear. |

#### > E6000 (for Shift)

| ltem              | Description                                        |
|-------------------|----------------------------------------------------|
| [Rear Shift Up]   | The gears shift from a light gear to a heavy gear. |
| [Rear Shift Down] | The gears shift from a heavy gear to a light gear. |
| [Display]         | Switches the screens of the display monitor.       |

#### SW-E6000 (for Assist)

| Item            | Description                                          |  |
|-----------------|------------------------------------------------------|--|
| [Assist up]     | Raise the level of assistance in the assist mode.    |  |
| [Assist down]   | Lower the level of assistance in the assist mode.    |  |
| [Display/Light] | Switches the screens of the display monitor.         |  |
|                 | * Holding down the switch turns the light on or off. |  |

\* Only valid when the Light connection in Drive unit settings is set to [Yes].

4. Click [OK] to close the dialog box and click [Set] to complete the setting.

You can change the functions to assign to switches (X), (Y), and (Z) (or switch A).

|                                  |                                           | SHIMANO | - X |
|----------------------------------|-------------------------------------------|---------|-----|
| Eile Setting Help                |                                           |         |     |
| Switch setting                   |                                           |         | -   |
| Switch mode setting              | battery BT-B                              | 6000    |     |
| S <u>w</u> itch function setting |                                           |         | E   |
|                                  | drive unit                                | 5002 🔲  |     |
|                                  | cycle computer<br>1 units from this group | 6010    |     |
|                                  | shifting switch for assist                | 6000 🔲  |     |
| Back                             |                                           |         | -   |
| <u></u>                          |                                           |         |     |

1. Select the desired setting for each switch.

|                                                                                                    | 5                      |                            | SHIMANO  | - × |
|----------------------------------------------------------------------------------------------------|------------------------|----------------------------|----------|-----|
| <u>File</u> S <u>e</u> tting <u>H</u> elp                                                                               |                        |                            |          |     |
| Customize<br>SW-E6000 for Assist s<br>Switch X:<br>Switch Y:<br>Switch Z:<br>SW-E6000 setting<br>Switch X:<br>Switch Y: | Restore default values |                            | BT-E6000 |     |
| Switch Z:                                                                                                    | Cancel Set             | shifting switch for assist | SW-E6000 |     |

\* Click [Restore default values] and then [Set] to reset the switch functions to default.

#### SW-E6000 for Assist、SW-E6010-L

| ltem            | Description                                          |  |
|-----------------|------------------------------------------------------|--|
| [Display/Light] | Switch the screens of the display monitor.           |  |
|                 | * Holding down the switch turns the light on or off. |  |
| [ASSIST UP]     | Raise the level of assistance in the assist mode.    |  |
| [ASSIST DOWN]   | Lower the level of assistance in the assist mode.    |  |

\* This setting is effective only when [Yes] is selected for light connection in the drive unit setting.

#### SW-E6000、SW-E6010-R

| ltem              | Description                                                         |
|-------------------|---------------------------------------------------------------------|
| [Display]         | Switch the screens of the display monitor.                          |
| [Rear Shift Up]   | The internal geared hub shifts from a light gear to a heavier gear. |
| [Rear Shift Down] | The internal geared hub shifts from a heavy gear to a lighter gear. |

#### Switches other than those above

| ltem              | Description                                                         |
|-------------------|---------------------------------------------------------------------|
| [Rear Shift Up]   | The internal geared hub shifts from a light gear to a heavier gear. |
| [Rear Shift Down] | The internal geared hub shifts from a heavy gear to a lighter gear. |

# Derailleur adjustment setting

Refer to the following when adjusting the gears in the SHIMANO STEPS E7000/E6100/E5000/E6000 series.

\* Usually, this operation is not necessary.

## SHIMANO STEPS E7000/E6100/E5000 series

- 1. Display the customize menu screen.
- 2. Click [Derailleur adjustment setting] in the customize menu screen.

|                               |                           |            | SHIMANO    | - X |
|-------------------------------|---------------------------|------------|------------|-----|
| File Setting Help             |                           |            |            |     |
| Customize                     |                           |            |            |     |
| Drive unit setting            | battery                   | BT-I       | E6000      |     |
| Display monitor settings      |                           | /          |            |     |
| Switch setting                | drive unit                | DU-1       | E61 00 🔲   |     |
| Derailleur adjustment setting |                           |            |            | _   |
| Motor unit gear setting       | cycle computer            |            | E61 00     |     |
| Multi shift mode setting(J)   | 1 units from this group   |            |            |     |
|                               |                           | SW-E7000-L | SW-E7000-R |     |
| Back Cancel                   | switch<br>From this group |            | -          | -   |
|                               |                           |            |            | )   |

- **3.** Click [Down] / [Up] to adjust.
  - Displays the current set value in [Setting Value]. (-4 to +4)
  - Displays the current number of sprockets in [Gear position]. (Either of 1-5, 1-8, or 1-11)
  - \* During this adjustment work, gear shifting will not occur even if the shift switch of the switch for a model name like SW-XXXX is operated.
  - The crank does not need to be rotated for operations related to adjustment and gear-shifting.

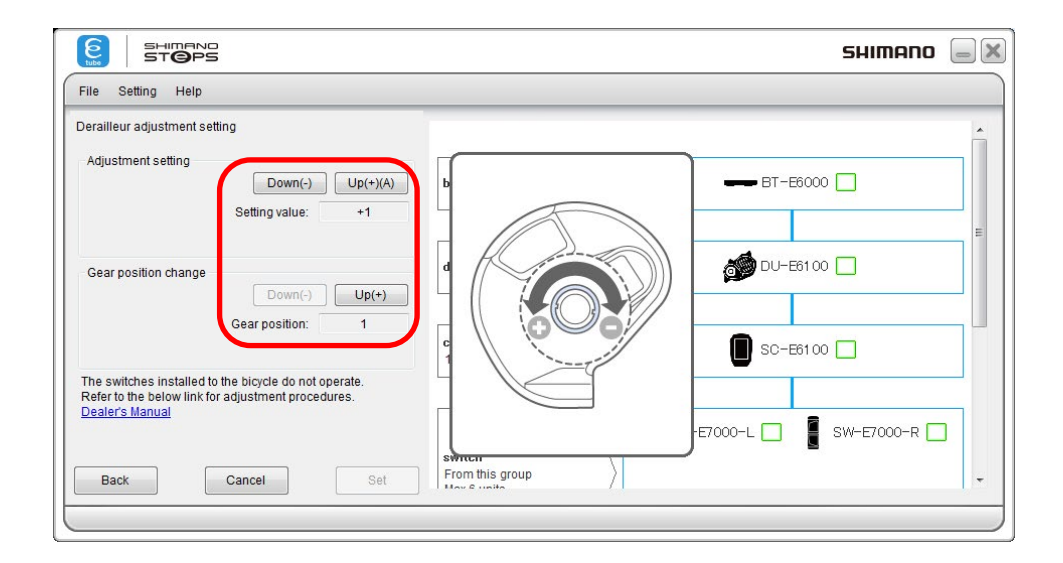

#### The settings to be adjusted are as follows.

|                        | ltem                                                 | Description                                                |
|------------------------|------------------------------------------------------|------------------------------------------------------------|
| [Adjustment setting]   | [Down]                                               | The parts which control gear shifting rotate in the        |
|                        |                                                      | lighter gear direction (toward the right-hand side, the    |
|                        |                                                      | direction where "-" is displayed).                         |
|                        | [Up]                                                 | The parts which control gear shifting rotate in the        |
|                        |                                                      | heavier gear direction (toward the left-hand side, the     |
|                        |                                                      | direction where "+" is displayed).                         |
|                        | [Setting value] is the current set value. (-4 to +4) |                                                            |
| [Gear position change] | [Down]                                               | Gears will be shifted to a lighter gear.                   |
|                        | [Up]                                                 | Gears will be shifted to a heavier gear.                   |
|                        | The current gear                                     | r position is displayed in [Gear position] (Either of 1-5, |
|                        | 1-8, or 1-11)                                        |                                                            |

4. Click [Set] to complete adjustment.

- 1. Display the customize menu screen.
- 2. Click [Derailleur adjustment setting] in the customize menu screen.

|                                        |                            | SHIMANO 🥃 🗶 |
|----------------------------------------|----------------------------|-------------|
| Eile Setting Help                      |                            |             |
| Customize                              |                            | <u>^</u>    |
| D <u>r</u> ive unit setting            | battery                    |             |
| Display monitor settings               |                            | E           |
| Switch setting                         | drive unit                 | DU-E6002    |
| Der <u>a</u> illeur adjustment setting |                            |             |
| Motor unit gear setting                | cycle computer             |             |
| Multi shift mode setting(J)            | 1 units from this group    |             |
|                                        | chifting switch for assist | SW-F6010-1  |
|                                        |                            |             |
| Back Cancel                            |                            |             |
|                                        |                            |             |

- 3. Click [Down] / [Up] to adjust.
  - Displays the current set value in [Setting Value]. (-4 to +4)
  - Displays the current number of sprockets in [Gear position]. (Either of 1-5, 1-8, or 1-11)
  - During this operation, the derailleur will not operate even when the shift switch of SW-S705, SW-E6000, SW-E6010-L, or SW-M9050-L is operated.
  - The crank does not need to be rotated for operations related to adjustment and gear-shifting.

| SHIMANO<br>ST@PS                                                                                                    | SHIMANO 📃 🗶                           |
|----------------------------------------------------------------------------------------------------|---------------------------------------|
| Eile Setting Help                                                                                                    |                                       |
| Derailleur adjustment setting                                                                                                   |                                       |
| Adjustment setting                                                                                                    |                                       |
| Gear position change                                                                                                    | DU-E6002                              |
| Gear position: 1<br>The switches installed to the bicycle do not operate.<br>Refer to the below link for adjustment procedures. | SC-E601 0                             |
| Dealer's Manual                                                                                                    | SW-E6010-L                            |
|                                                                                                    | · · · · · · · · · · · · · · · · · · · |

|                           | item                                                 | Description                                                                                                    |
|---------------------------|------------------------------------------------------|----------------------------------------------------------------------------------------------------|
| [Adjustment<br>setting]   | [Down]                                               | The components that control gear-shifting rotate in the direction to indicate a lighter gear (clockwise, direction of "-" indication).        |
|                           | [Up]                                                 | The components that control gear-shifting rotate in the direction to indicate a heavier gear (counterclockwise, direction of "+" indication). |
|                           | [Setting value] is the current set value. (-4 to +4) |                                                                                                    |
| [Gear position<br>change] | [Down]                                               | Gears will be shifted to a lighter gear.                                                                                                    |
|                           | [Up]                                                 | Gears will be shifted to a heavier gear.                                                                                                    |
|                           | [Gear position]                                      | is the current gear position. (Either of 1-5, 1-8, or 1-11)                                                                                   |

## The settings to be adjusted are as follows.

4. Click [Set] to complete adjustment.

# Motor unit gear setting

Refer to the following when performing motor unit gear setting in the SHIMANO STEPS E7000/E6100/E5000/E6000 series.

## SHIMANO STEPS E7000/E6100/E5000 series

The use of a hub of the switch for a model name like SW-XXXX can be enabled through the settings. These settings can be configured with the motor unit gear setting.

- \* Before making the motor unit gear setting, check the derailleur to be installed.
- 1. Display the customize menu screen.
- 2. Click [Motor unit gear setting] in the customize menu screen.

|                               |                           | SHIMANO 🛛  | -) 🗙 |
|-------------------------------|---------------------------|------------|------|
| File Setting Help             |                           |            |      |
| Customize                     |                           |            | -    |
| Drive unit setting            | battery                   | BT-E6000   |      |
| Display monitor settings      |                           |            | _    |
| Switch setting                | drive unit                | DU-E6100   |      |
| Derailleur adjustment setting |                           | PP-        |      |
| Motor unit gear setting       | cycle computer            | SC-E6100   |      |
| Multi shift mode setting(J)   | 1 units from this group   |            |      |
|                               |                           | SW-E7000-L |      |
| Back Cancel                   | switch<br>From this group |            | -    |
|                               |                           |            |      |

| Item         | Description                                                                |
|--------------|----------------------------------------------------------------------------|
| [5 gear(s)]  | Select this when MU-UR500 is installed to the switch for a model name like |
|              | SW-XXXX.                                                                   |
| [8 gear(s)]  | Select this when MU-S705/MU-UR500 is installed to SG-S505 or SG-C6060.     |
| [11 gear(s)] | Select this when MU-S705/MU-UR500 is installed to SG-S705.                 |

#### The items that can be set are as follows.

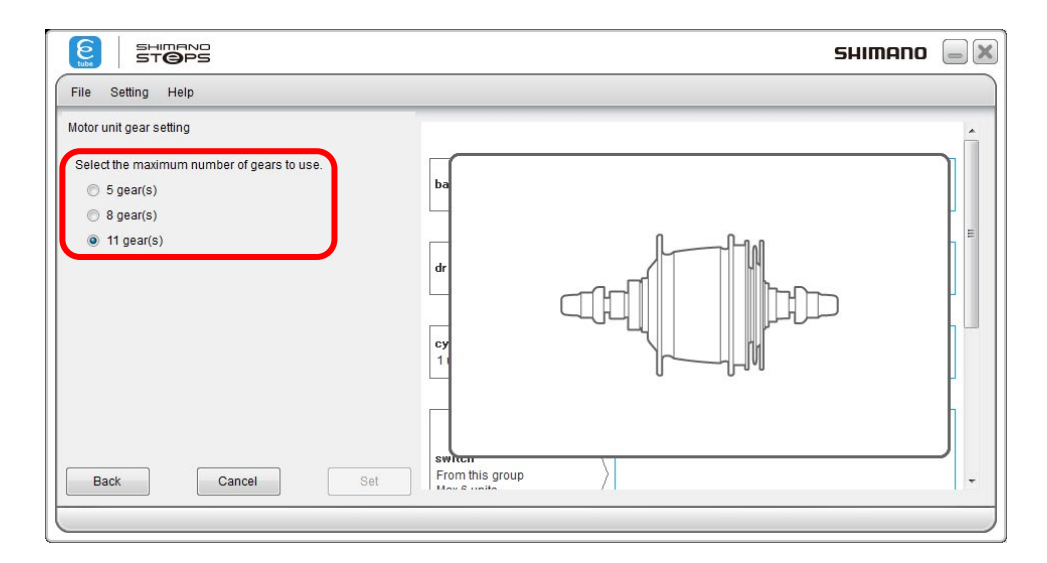

3. Click any setting and then [Set] in the motor unit gear setting screen.

The use of both SG-S705 (11-gear) and SG-S505 (8-gear) hubs with MU-S705/MU-UR500 can be enabled through the settings. These settings settingd can be made with the motor unit gear settings.

- \* Before making the motor unit gear setting, check the derailleur to be installed.
- 1. Display the customize menu screen.
- 2. Click [Motor unit gear setting] in the customize menu screen.

|                                      |                            | SHIMANO 🥃     |   |
|--------------------------------------|----------------------------|---------------|---|
| Eile Setting Help                    |                            |               |   |
| Customize                            |                            |               | • |
| D <u>r</u> ive unit setting          | battery                    |               |   |
| Display monitor settings             |                            |               | н |
| Switch setting                       | drive unit                 | 🧑 DU-E6002 🔲  |   |
| Dergilleur adjustment setting        |                            | •             |   |
| Motor unit gear setting              | cycle computer             | SC-E6010      |   |
| Multi shift mode setting( <u>J</u> ) |                            |               |   |
|                                      | shifting switch for assist | SW-E601 0-L 🛄 |   |
| Back                                 |                            |               | ٠ |
| <u></u>                              |                            |               |   |

#### The items that can be set are as follows.

| ltem         | Description                                                         |
|--------------|---------------------------------------------------------------------|
| [8 gear(s)]  | Select this when MU-S705/MU-UR500 is installed to SG-S505/SG-C6060. |
| [11 gear(s)] | Select this when MU-S705/MU-UR500 has been installed to SG-S705.    |

|                                                                           | SHIMANO 📒 | •) <b>X</b> |
|---------------------------------------------------------------------------|-----------|-------------|
| Eile Setting Help                                                         |           |             |
| Motor unit gear setting                                                   |           | *           |
| Select the maximum number of gears to use.<br>© § gear(s)<br>@ 11 gear(s) |           | Ш           |
|                                                                           |           |             |
| Back Cancel Set                                                           | sh        | Ŧ           |
| <u></u> ⊗.♣.∫                                                             |           |             |

3. Click any setting and then [Set] in the motor unit gear setting screen.

# Multi shift mode setting

The multi shift mode setting can be changed.

Multi-shifting is a function to shift the rear derailleur by several gears in a row by holding down the shift switch.

\* In order to perform multi shift mode setting, a battery unit needs to be connected in addition to the derailleur.

#### SHIMANO STEPS E8000 series

- 1. Display the customize menu screen.
- 2. Click [Multi shift mode setting] in the customize menu screen.
  - Information relating to the settings in this menu is displayed. Close after confirming the content.
- 3. Click each item to select the settings description.

| E       | s   s                       | TOPS             |                                                            |                            | SHIMANO 😑    |   |
|---------|-----------------------------|------------------|------------------------------------------------------------|----------------------------|--------------|---|
| Eile    | e S <u>e</u> tting          | Help             |                                                            |                            |              |   |
| Mul     | ti shift mod                | e setting        |                                                            |                            |              |   |
| Cł<br>m | hoose one<br>ulti shifting. | of the following | patterns with which to use                                 |                            |              |   |
| ٢       | S\<br>X1/Y1                 | N-M9050<br>X2/Y2 | Other Shifting Switch                                      | battery                    |              |   |
| ۲       | ON                          | ON               | ON                                                         |                            |              | E |
| 0       | OFF<br>OFF                  | OFF              | OFF                                                        | drive unit                 | 🍎 DU-E3000 📒 |   |
| C S     | ON                          | OFF              | OFF                                                        |                            |              | _ |
|         | Gear-shiftin                | g interval:      | Normal                                                     | cycle computer             | SC-FR000     |   |
|         | Gear numb                   | er limit:        | No limit 👻                                                 | 1 units from this group    |              |   |
|         | 0110020                     |                  |                                                            |                            |              |   |
| bu      | u cannot pe                 | ured for Front S | ifting by holding down the<br>hift Up or Front Shift Down. | shifting switch for assist | SW-E8000-L   |   |
|         | Back                        | Ca               | ancel Set                                                  |                            |              | Ŧ |
| _       |                             |                  |                                                            |                            |              | _ |

#### The items that can be set are as follows.

| Item                | Description                                                                    |
|---------------------|--------------------------------------------------------------------------------|
| [Multi shift mode   | Whether the multi shift mode is used or not can be selected. If you use a      |
| setting]            | 2-step switch, you can select [ON] or [OFF] for each step. For other switches, |
|                     | select [ON] or [OFF] in [Other Shifting Switch].                               |
| [Gear-shifting      | The gear-shifting interval for multi shift can be selected from five levels.   |
| interval]           |                                                                                |
| [Gear number limit] | A limitation can be placed on the number of gears that are shifted with one    |
|                     | long press.                                                                    |

4. Click [Set] to complete set up.

# SHIMANO STEPS E7000/E6100/E5000 series

- 1. Display the customize menu screen.
- 2. Click [Multi shift mode setting] in the customize menu screen.
  - Information relating to the settings in this menu is displayed. Close after checking.
- 3. Click each item to select the settings description.

| E S                             | TOPS                                |                                                             |                         | SHIMANO 🗐                   |
|---------------------------------|-------------------------------------|-------------------------------------------------------------|-------------------------|-----------------------------|
| File Setting                    | Help                                |                                                             |                         |                             |
| Multi shift mod                 | e setting                           |                                                             |                         |                             |
| Choose one multi shifting.      | of the following                    | patterns with which to use                                  | hattanı                 | BT-FROMO                    |
| SV<br>X1/Y1                     | N-M9050<br>X2/Y2                    | Other Shifting Switch                                       | battery                 |                             |
| ON ON                           | ON                                  | ON                                                          |                         | =                           |
| O OFF                           | OFF                                 | OFF                                                         | drive unit              | 💋 DU-E7000 📃                |
| O ON<br>Settings                | OFF                                 | OFF                                                         |                         |                             |
| Gear-shiftin                    | ig interval:                        | Normal                                                      | cycle computer          | SC-67000                    |
| Gear numb                       | er limit:                           | No limit 🔹                                                  | 1 units from this group |                             |
|                                 |                                     |                                                             |                         |                             |
| You cannot pe<br>button configu | erform multi sh<br>ured for Front S | ifting by holding down the<br>shift Up or Front Shift Down. |                         | SW-E7000-L 🗌 🚦 SW-E7000-R 🔲 |
| Back                            | C:                                  | ancel                                                       | From this group         | ·····                       |
|                                 |                                     |                                                             | May Cupita /            |                             |
|                                 |                                     |                                                             |                         |                             |

#### The items that can be set are as follows.

| Item                | Description                                                                    |
|---------------------|--------------------------------------------------------------------------------|
| [Multi shift mode   | Whether the multi shift mode is used or not can be selected. If you use a      |
| settinal            | 2-step switch, you can select [ON] or [OFF] for each step. For other switches, |
|                     | select [ON] or [OFF] in [Other Shifting Switch].                               |
| [Gear-shifting      | The gear-shifting interval for multi shift can be selected from five levels.   |
| interval]           |                                                                                |
| [Gear number limit] | A limitation can be placed on the number of gears that are shifted with one    |
|                     | long press.                                                                    |

4. Click [Set] to complete set up.

- 1. Display the customize menu screen.
- 2. Click [Multi shift mode setting] in the customize menu screen.
  - Information on the settings in this menu is displayed. Close after checking.
- 3. Click each item to select the settings description.

| SHIMAND<br>STOPS                                                                  |                                                      | SHIMANO 🥃 🔀 |
|-----------------------------------------------------------------------------------|------------------------------------------------------|-------------|
| <u>File Setting H</u> elp                                                         |                                                      |             |
| Multi shift mode setting                                                          |                                                      |             |
| Choose one of the following patterns<br>multi shifting.                           | with which to use hattery                            | BT-F6000    |
| SW-M9050<br>X1/Y1 X2/Y2 Othe                                                      | ar Shifting Switch                                   |             |
| ON ON ON     OFF ON ON     OFF OFF OFF                                            | drive unit                                           |             |
| ON OFF OFF<br>Settings                                                            |                                                      |             |
| Ge <u>a</u> r number limit:                                                       | imit     vcle computer       1 units from this group | SC-E6010    |
| You cannot perform multi shifting by h<br>button configured for Front Shift Up or | olding down the<br>Front Shift Down.                 | SW-E6010-L  |
| <u>B</u> ack <u>C</u> ancel                                                       | Set                                                  | -           |
| <u></u>                                                                           |                                                      | )           |

#### The items that can be set are as follows.

| Item                | Description                                                                    |  |  |
|---------------------|--------------------------------------------------------------------------------|--|--|
| [Multi shift mode   | Whether the multi shift mode is used or not can be selected. If you use a      |  |  |
| setting]            | 2-step switch, you can select [ON] or [OFF] for each step. For other switches, |  |  |
|                     | select [ON] or [OFF] in [Other Shifting Switch].                               |  |  |
| [Gear-shifting      | The gear-shifting interval for multi shift can be selected from five levels.   |  |  |
| interval]           |                                                                                |  |  |
| [Gear number limit] | A limitation can be placed on the number of gears that are shifted with one    |  |  |
|                     | long press.                                                                    |  |  |

4. Click [Set] to complete set up.

# UNIT LOG ACQUISITION

## SHIMANO STEPS E8000 series

Click [Unit log acquisition] on the main menu screen.

|                                               |                                 |                | SHIMANO    | - × |
|-----------------------------------------------|---------------------------------|----------------|------------|-----|
| <u>File</u> S <u>e</u> tting <u>H</u> elp     |                                 |                |            |     |
| Menu                                          |                                 |                |            |     |
| monu                                          |                                 |                |            | Â   |
| Connection check                              |                                 | DT_ 56010      |            |     |
| Customize                                     | Dattery                         | BI-60010       |            |     |
| Cugronnizo                                    |                                 |                |            | E   |
| Error check                                   |                                 | A              | _          |     |
| U <u>p</u> date firmware                      | drive unit                      | DU-E8000       |            |     |
| Unit log acquisition                          |                                 |                |            |     |
|                                               |                                 |                | 10.72      |     |
| Preset                                        | 1 units from this group         | SC-E8000       |            |     |
| Bluetooth® LE settings                        |                                 |                |            |     |
| ,                                             |                                 |                |            |     |
|                                               | shifting switch for assist      | SW-E8000-L 🔲 🚦 | SW-E6000 🔲 |     |
|                                               |                                 | -              |            |     |
|                                               |                                 | I              |            | -   |
|                                               |                                 |                |            |     |
|                                               |                                 |                |            |     |
|                                               |                                 |                |            |     |
|                                               | E-BIKE Diagnosis Report         |                | ]          |     |
|                                               | 2018/10/02 12:27:12 (UTC+09:00) |                |            |     |
|                                               | E-tube Project Version 3.4.1    |                |            |     |
|                                               | Battery                         |                |            |     |
| Component information                         |                                 |                |            |     |
| Unit information                              |                                 |                |            |     |
| Unit name                                     | BT-E6010                        |                |            |     |
| Firmware version<br>Log information           | 1.0.4.0                         |                |            |     |
| Cycle count                                   | 100Times                        |                |            |     |
| state of charge<br>Battery remaining capacity | 100%                            |                |            |     |
|                                               |                                 |                |            |     |
|                                               | Drive Unit                      |                |            |     |
| Component information                         |                                 |                |            |     |
| Unit information                              | I                               |                |            |     |
| Unit name<br>Firmware version                 | DU-E8000<br>4.4.5               |                |            |     |
| Log information                               |                                 |                |            |     |
| Tyre circumference                            | 2,068mm                         | (a)            |            |     |
| Gear shifting type<br>Method                  | Electrical                      | in/            |            |     |
| Number of front gear teeth                    | 38T                             |                |            |     |
| Tooth selection                               | 11-42<br>No                     |                |            |     |
| Remaining light capacity                      | 40min                           |                |            |     |
| Drive unit installation angle                 | 0°                              |                |            |     |
| Riding characteristic<br>Assist mode BOOST    | HIGH                            |                |            |     |
| Assist mode TRAIL                             | LOW                             |                |            |     |
| Assist mode ECO                               | ECO                             |                |            |     |
| Destination                                   | Type 1                          |                |            |     |
| Gear number limit                             | No limit                        |                |            |     |
| Total distance                                | Om                              |                |            |     |
|                                               |                                 |                |            |     |

- Acquires various data from the connected units and displays them in a report format. The report is displayed in PDF format.
- In the report, you can check the settings of each unit and the battery status.

# SHIMANO STEPS E7000/E6100/E5000 series

Click [Unit log acquisition] on the main menu screen.

|                        |                                                                                                    |                                                                      |                                                                                                    |            |           | знімапо    |     |
|------------------------|----------------------------------------------------------------------------------------------------|----------------------------------------------------------------------|----------------------------------------------------------------------------------------------------|------------|-----------|------------|-----|
| le Setting Help        |                                                                                                    |                                                                      |                                                                                                    |            |           |            |     |
| enu                    |                                                                                                    |                                                                      |                                                                                                    |            |           |            |     |
| Connection check       | <u> </u>                                                                                                    |                                                                      |                                                                                                    | 58. S.     |           | _          | -11 |
| Customize              |                                                                                                    | battery                                                              |                                                                                                    |            | BT-E6000  |            |     |
| Error check            |                                                                                                    |                                                                      |                                                                                                    |            |           |            | E   |
| Update firmware        | =                                                                                                    | drive unit                                                           | $\geq$                                                                                                    | <b>S</b>   | DU-E61 00 |            |     |
|                        |                                                                                                    |                                                                      |                                                                                                    |            | -         |            | -1  |
| Preset                 |                                                                                                    | cycle computer                                                       |                                                                                                    |            |           | -          | 74  |
| Pluste ste Di          |                                                                                                    | 1 units from this                                                    | group                                                                                                    | U          | SC-E6100  |            |     |
| Bluetootn@ LE settings | +                                                                                                    | -                                                                    |                                                                                                    |            |           |            | _   |
|                        | J                                                                                                    | switch<br>From this group                                            |                                                                                                    | SW-E7000-L |           | SW-E7000-R | ]   |
|                        |                                                                                                    |                                                                      |                                                                                                    |            |           |            |     |
| 1                      |                                                                                                    | E-BIKE Diag                                                          | nosis Report                                                                                                    |            |           |            |     |
|                        |                                                                                                    | E-BIKE Diag<br>2018/10/03 9:21<br>E-tube Projec                      | (nosis Report<br>6:09 (UTC+09:00)<br>t Version 3.4.1                                                                                                    |            |           |            |     |
| Comp                   | ponent information                                                                                                    | <u>E-BIKE Diag</u><br>2018/10/03 9:21<br>E-tube Projec<br><u>Bat</u> | (nosis Report<br>6:09 (UTC+09:00)<br>tt Version 3.4.1<br>tery                                                                                                    |            |           |            |     |
| Comy                   | ponent information<br>Unit information                                                                                                    | <u>E-BIKE Diag</u><br>2018/10/03 9:20<br>E-tube Projec<br><u>Bat</u> | mosis Report<br>6:09 (UTC+09:00)<br>at Version 3.4.1<br>tery                                                                                                    |            |           |            |     |
| Comp                   | unit information<br>Unit information<br>Unit name<br>Firmware version                                                                                                    | <u>E-BIKE Diag</u><br>2018/10/03 9:21<br>E-tube Projec<br>Bat        | Inosis         Report           6.09 (UTC+09.00)                                                                                                    |            |           |            |     |
| Comp                   | Ponent information<br>Unit information<br>Unit name<br>Firmware version<br>Log information                                                                                                    | E-BIKE Diag<br>2018/10/03 9:21<br>E-tube Projec<br>Bat               | Inosis         Report           8:09 (UTC+09:00)                                                                                                    |            |           |            |     |
| Comy                   | Unit information<br>Unit information<br>Unit name<br>Firmware version<br>Log information<br>Cycle count                                                                                                    | E-BIKE Diag<br>2018/10/03 9:21<br>E-tube Projec<br>Bat               | BT-E6000         1.0.4.0           100Times         100Times                                                                                                    |            |           |            |     |
| Comy                   | Unit information<br>Unit information<br>Unit name<br>Firmware version<br>Log information<br>Cycle courts<br>state of charge<br>Battery remaining capacity                                                                                                    | E-BIKE Diag<br>2018/10/08 921<br>E-tube Projec<br>Bat                | Inosis Report<br>809 (UTC-0900)<br>t Version 3.4.1<br>tery<br>BT-E6000<br>1.0.4.0<br>100Times<br>100%<br>80%                                                                                                    |            |           |            |     |
| Comp                   | onent information<br>Unit information<br>Unit name<br>Firmware version<br>Log information<br>Gycle court<br>state of charge<br>Battery remaining capacity<br>ponent information                                                                                                    | E-BIKE Diag<br>2018/10/03 92/<br>E-tube Projec<br>Bat                | Inosis Report<br>6:09 (UTO-09:00)<br>1t Version 3:4.1<br>Enry<br>BT-E6:000<br>1:0:4:0<br>1:0:07imes<br>1:007imes<br>1:007imes<br>1:007is<br>8:0%                                                                                                    |            |           |            |     |
| Comp                   | onest information<br>Unit information<br>Firmare version<br>Log information<br>Cycle court<br>state of charge<br>Battery remaining capacity<br>ponent information<br>Unit information                                                                                                    | E-BIKE Diag<br>2018/10/03 92/<br>E-tube Projec<br>Bat                | Inosis Report<br>6.09 (UTC-09:00)<br>1t Version 3.4.1<br>tery<br>BT-E0:000<br>1.0.4.0<br>100Times<br>100Times<br>100Times<br>100Times<br>20%                                                                                                    |            |           |            |     |
| Comp                   | unent information<br>Unit information<br>Unit name<br>Firmware version<br>Log information<br>Cycle count<br>state of chargo<br>Battery remaining capacity<br>Battery remaining capacity<br>unit information<br>Unit information<br>Unit name                                                                                                    | E-BIKE Diag<br>2018/10/03 92/2<br>E-tube Projec<br>Bat               | Incosis Report<br>8:09 (UTC-09:00)<br>it Version 3:4.1<br>tery<br>BT-E0:00<br>1:0.40<br>1:0.40<br>1:0.40<br>00Times<br>1:005<br>8:0%<br>DU-E6:100<br>DU-E6:100                                                                                                    |            |           |            |     |
| Comy<br>Comy           | Penent information<br>Unit information<br>Unit name<br>Firmware version<br>Log information<br>Cycle court<br>state of charge<br>Battery remaining capacity<br>Penent information<br>Unit information<br>Unit information<br>Firmware version<br>Log information                                                                                                    | E-BIKE Diag<br>2018/10/03 92/<br>E-tube Projec<br>Bat                | Inosis Report<br>809 (UTC-0900)<br>1t Version 3.4.1<br>tery<br>BT-E0000<br>1.0.4.0<br>100Times<br>100%<br>80%<br>9 Unit<br>DU-E6100<br>4.0.0                                                                                                    |            |           |            |     |
| Comp                   | Unit information<br>Unit information<br>Unit name<br>Firmware version<br>Log information<br>Cycle count<br>state of charge<br>Battery remaining capacity<br>ponent information<br>Unit information<br>Unit information<br>Firmware version<br>Log information                                                                                                    | E-BIKE Diag<br>2018/10/03 92/<br>E-tube Projec<br>Bat                | Inosis Report<br>809 (UTC-0900)<br>11 Version 3.4.1<br>1etry<br>BT-E6000<br>10.4.0<br>1005<br>80%<br>90%<br>90%<br>90%<br>90%<br>90%<br>90%<br>90%<br>90%<br>90%<br>9                                                                                                    |            |           |            |     |
| Comp                   | onent information<br>Unit information<br>Firmsure version<br>Log information<br>Cycle court<br>state of charge<br>Battery remaining capacity<br>entent information<br>Unit information<br>Unit information<br>Log information<br>Log information<br>Tyre circumference<br>Gear shifting type                                                                                                    | E-BIKE Diag<br>2018/10/03 92/2<br>E-tube Projec<br>Bat               | Inosis Report<br>6:09 (UTO-09:00)<br>1t Version 3.4.1<br>tery<br>BT-E6000<br>1:0.4.0<br>1:00Times<br>1:00Times<br>1:00Ti                                          |            |           |            |     |
| Comp                   | onest information<br>Unit information<br>Firmare version<br>Log information<br>Cycle court<br>state of charge<br>Battery remaining capacity<br>state of charge<br>Battery remaining capacity<br>conest information<br>Unit information<br>Unit information<br>Unit information<br>Tyre circumference<br>Gear shifting type<br>Method                                                                                                    | E-BIKE Diag<br>2018/10/03 92/2<br>E-tube Projec<br>Bat               | Inosis Report<br>8:09 (UTC-09:00)<br>it Version 3:4.1<br>tery<br>BT-E0:000<br>1:0.4.0<br>BT-E0:000<br>1:0.4.0<br>DU-E0:100<br>4:0.0<br>DU-E0:100<br>4:0.0<br>DU-E0:100<br>Electrical                                                                                                    | hain)      |           |            |     |
| Comp                   | event information<br>Unit information<br>Unit name<br>Firmware version<br>Log information<br>Cycle court<br>state of charge<br>Battery remaining capacity<br>penent information<br>Unit information<br>Unit information<br>Unit information<br>Log information<br>Tyre circumference<br>Gear shifting type<br>Mathod<br>Maximum number of gears                                                                                                    | E-BIKE Diag<br>2018/10/03 92/<br>E-tube Projec<br>Bat                | Incosis Report<br>8:09 (UTC-09:00)<br>11 Version 3:4.1<br>tery<br>BT-E6000<br>1:0.4.0<br>100Times<br>100%<br>8:0%<br>9:0 Unit<br>DU-E6100<br>4:0.0<br>2:068mm<br>Internal general hub. (c)<br>Electrical<br>8:gens<br>Electrical                                                                                                    |            |           |            |     |
| Comp                   | Unit information Unit information Unit name Firmware version Log information Cycle count state of charge Battery remaining capacity ponent information Unit information Unit information Unit information Firmware version Tyre circumference Gear shifting type Method Method Maximum number of gears Number of root gear teath                                                                                                    | E-BIKE Diag<br>2018/10/03 92/<br>E-tube Projec<br>Bat                | Inosis Report<br>8.09 (UTC-09300)<br>11 Version 3.4.1<br>1007<br>10.4.0<br>1007<br>1005<br>80%<br>2.008mm<br>Internal geared hub (cl<br>Electrical<br>Electrical<br>Elec                                                                                             |            |           |            |     |
| Comp                   | onest information<br>Unit information<br>Firmare version<br>Log information<br>Cycle court<br>state of charge<br>Battery remaining capacity<br>state of charge<br>Battery remaining capacity<br>onest information<br>Unit information<br>Log information<br>Log information<br>Tyre circumference<br>Gear shifting type<br>Method<br>Maximum number of gears<br>Mumber of root gear teeth<br>Number of root gear teeth<br>Number of root gear teeth<br>Number of root gear teeth                                                                                                    | E-BIKE Diag<br>2018/10/03 92/2<br>E-tube Projec<br>Bat               | Inosis Report<br>6.09 (UTC-09:00)<br>it Version 3.4.1<br>tery<br>BT-E6000<br>1.0.40<br>100Times<br>100Times<br>1                                                                                                    | hain)      |           |            |     |
| Comp                   | unent information<br>Unit information<br>Unit name<br>Firmware version<br>Log information<br>Cycle count<br>state of charge<br>Battery remaining capacity<br>state of charge<br>Battery remaining capacity<br>ponent information<br>Unit name<br>Firmware version<br>Log information<br>Type circumforence<br>Gase shifting type<br>Method<br>Maximum number of gears<br>Number of front gear teeth<br>Number of front gear teeth<br>Rumber of front gear teeth<br>Light connection                                                                                                    | E-BIKE Diag<br>2018/10/03 92/2<br>E-tube Projec<br>Bat               | Inosis Report<br>8:09 (UTC-09:00)<br>it Version 3:4.1<br>tery<br>BT-E0:000<br>1.0.4.0<br>BT-E0:000<br>1:0.4.0<br>1:00Times<br>1:00Times<br>1:                                                                                                    | hain)      |           |            |     |
| Comp                   | eeent information<br>Unit information<br>Unit name<br>Firmware version<br>Log information<br>Cycle court<br>state of charge<br>Battery remaining capacity<br>ponent information<br>Unit information<br>Unit information<br>Unit information<br>Unit information<br>Tyre circumference<br>Gasr shifting type<br>Mashod<br>Mashod<br>Mashod front gasr teeth<br>Number of gasrs<br>Number of gasrs<br>Humber of fort gasr teeth<br>Light connection<br>Light connection                                                                                                    | E-BIKE Diag<br>2018/10/03 92/<br>E-tube Projec<br>Bat                | Incosis Report<br>8:09 (UTC-09:00)<br>11 Version 3:4.1<br>tery<br>BT-E6000<br>1.0.4.0<br>100Times<br>100%<br>8:0%<br>9:00<br>100Times<br>100%<br>8:0%<br>9:00<br>100Times<br>100%<br>8:0%<br>9:00<br>100Times<br>100%<br>8:0%<br>9:00<br>100<br>100<br>100%<br>8:0%<br>9:0%<br>9:0%<br>9:0%<br>9:0%<br>9:0%<br>9:0%<br>9:0%<br>9                                                                                                    | hain)      |           |            |     |
| Comp                   | onent information Unit information Unit name Firmware version Log information Gycle count state of charge Battery remaining capacity state of charge Battery remaining capacity conent information Unit information Unit information Unit information Log information Gear shifting type Method Maximum number of gears Number of front gear teet Number of front gear teet Number of front gear                                                                                                    | E-BIKE Diag<br>2018/10/03 92/2<br>E-tube Projec<br>Bat               | Inosis Report<br>6:09 (UTO-09:00)<br>it Version 3.4.1<br>tery<br>BT-E6000<br>10.4.0<br>100Times<br>100Times<br>1                                                                                                    | hain)      |           |            |     |
| Comp                   | onest information<br>Unit information<br>Unit name<br>Firmware version<br>Log information<br>Cycle court<br>state of charge<br>Battery remaining capacity<br>Battery remaining capacity<br>state of charge<br>Battery remaining capacity<br>onest information<br>Unit information<br>Unit information<br>Unit information<br>Unit information<br>Unit information<br>Unit information<br>Unit information<br>Unit information<br>Unit information<br>Unit information<br>Gear shifting type<br>Method<br>Maximum number of gears<br>Number of ront gear teeth<br>Number of ront gear teeth<br>Number of ront gear teeth<br>Number of ront gear teeth<br>Number of ront gear teeth<br>Number of ront gear teeth<br>Uight contextion<br>Light cutout<br>Statt mode<br>Maximum spatist tened                                                                                                    | E-BIKE Diag<br>2018/10/03 32/2<br>E-tube Projec<br>Bat               | Inosis Report<br>8:09 (UTC-09:00)<br>it Version 3:4.1<br>tery<br>BT-E0000<br>1:0.4.0<br>BT-E0000<br>1:0.4.0<br>DOTimes<br>1:00Times<br>1:00Ti                                                                                                    | hain)      |           |            |     |
| Comp                   | onent information Unit name Firmware version Log information Cycle count state of charge Battery remaining capacity Detection Unit information Unit name Firmware version Log information Unit name Gear shifting type Method Maximum number of gears Number of nor gear teeth Number of nor gear teeth Number of nor gear teeth Number of nor gear teeth Number of nor gear teeth Number of nor gear teeth Number of nor gear teeth Number of nor gear teeth Ught connection Light connection Drive unit installation angle Start mode Maximum assist speed Maximum assist speed                                                                                                    | E-BIKE Diag<br>2018/10/03 972<br>E-tube Projec<br>Bat                | Incosis Report<br>8:09 (UTC-09:00)<br>it Version 3:4.1<br>tery<br>BT-E0:000<br>1.0:4.0<br>BT-E0:000<br>1.0:4.0<br>IOTImes<br>100Times<br>100Times                                                                                                    | hain)      |           |            |     |
| Comp                   | peacest information     Unit information     Unit name     Firmware version     Log information     Cycle court     state of charge     Battery remaining capacity     ponent information     Unit information     Unit information     Unit information     Unit information     Unit information     Unit information     Tyre circumference     Gase shifting type     Maethod     Masimum number of gense     Number of root gear teett     Number of root gear teett     Mumber of fort gear teett     Unit installation angle     Idyth capacity     Drive unit installation angle     Masimum assist speed     Mak Assist setting                                                                                                    | E-BIKE Diag<br>2018/10/03 92/<br>E-tube Projec<br>Bat                | Incosis Report<br>8.09 (UTC-09300)<br>11 Version 3.4.1<br>terx<br>BT-E6000<br>1.0.4.0<br>100Times<br>100%<br>80%<br>9 Unit<br>DU-E6100<br>4.0.0<br>2.068mm<br>Internal genare hub (cf<br>Electrical<br>Electrical<br>Electrical<br>8 genrs<br>44T<br>16T<br>No<br>27W<br>40min<br>0°<br>4 dears<br>28m/h<br>COMFORT<br>OFF                                                                                                    | hain)      |           |            |     |
| Comy                   | onest information Unit information Unit name Firmsare version Log information Cycle count state of charge Battery remaining capacity state of charge Battery remaining capacity onent information Unit information Unit information Unit information Log information Log information Log information Log information Log information Log information Log information Log information Log information Log information Log information Log information Log information Log information Log information Log information Light contection Light contectio | E-BIKE Diag<br>2018/10/03 32/2<br>E-tube Projec<br>Bat               | Inosis Report<br>6.09 (UTC-09:00)<br>it Version 3.4.1<br>tery<br>BT-E0000<br>1.0.40<br>IOTimes<br>1007imes<br>1007imes<br>10                                                                                                    | hain)      |           |            |     |
| Comp                   | onest information Unit information Unit information Gycle court state of charge Battery remaining capacity state of charge Battery remaining capacity conest information Unit information Unit information Unit information Unit information Unit information Gear shifting tight capacity Method Maximum number of gears teett Number of rear gear teett Number of rear gear teett Ught consection Light output Gammation State tring Drive unit installation angle State mode Maximum saist speed Riding characteristic Wak Assist setting Destination                                                                                                    | E-BIKE Diag<br>2018/10/03 32/2<br>E-tube Projec<br>Bat               | Inosis Report<br>8:09 (UTC-09:00)<br>it Version 3:4.1<br>tery<br>BT-E0000<br>1:0.4.0<br>BT-E0000<br>1:0.4.0<br>DT-E0100<br>2:06Bmm<br>DU-E0100<br>4:0.0<br>DU-E0100<br>2:06Bmm<br>Internal geared hub (cl<br>Electrical<br>8:gears<br>4:47<br>1:67<br>No<br>2:27W<br>4:07<br>1:67<br>2:27W<br>4:07<br>1:67<br>1:67<br>1: | hain)      |           |            |     |
| Comp                   | onent information Unit name Firmware version Log information Cycle count state of charge Battery remaining capacity state of charge Battery remaining capacity count information Unit information Unit name Firmware version Log information Unit name Number of formation Raminum number of gears Number of formage teeth Number of roar gear teeth Number of roar gear teeth Number of roar gear teeth Number of roar gear teeth Sumber of roar gear teeth Ramaing light capacity Remaining light capacity Remaining light capacity Battery remaining light capacity Battery roar shifting type Masimum assist speed Masimum assist speed Masimum size terting Destination Automatic gear shifting fur Shift ming Shifting shice                                                                                                    | E-BIKE Diag<br>2018/10/03 92/2<br>E-tube Projec<br>Bat               | Inosis Report<br>8:09 (UTC-09:00)<br>it Version 3:4.1<br>tery<br>BT-E0:000<br>1.0.4.0<br>BT-E0:000<br>1.0.4.0<br>DU-E0:100<br>8:0%<br>DU-E0:100<br>2:008mm<br>Internal garend hub (cl<br>Electrical<br>8:gears<br>2:008mm<br>Internal garend hub (cl<br>Electrical<br>8:gears<br>2:008mm<br>Internal garend hub (cl<br>Electrical<br>8:gears<br>2:008mm<br>Internal garend hub (cl<br>8:gears<br>2:008mm<br>Internal garend hub (cl<br>8:gears<br>1:008mm<br>Internal garend hub (cl<br>8:gears<br>1:008mm<br>Internal garend hub (cl<br>8:gears<br>1:008mm<br>Internal garend hub (cl<br>8:gears<br>1:008mm<br>Internal garend hub (cl<br>8:gears<br>1:008mm<br>Internal garend hub (cl<br>8:gears<br>1:008mm<br>Internal garend hub (cl<br>8:gears<br>1:008mm<br>Internal garend hub (cl<br>8:                                                                                                    | hain)      |           |            |     |

- Acquires various data from the connected units and displays them in a report format. The report is displayed in PDF format.
- In the report, you can check the settings of each unit and the battery status.

Click [Unit log acquisition] on the main menu screen.

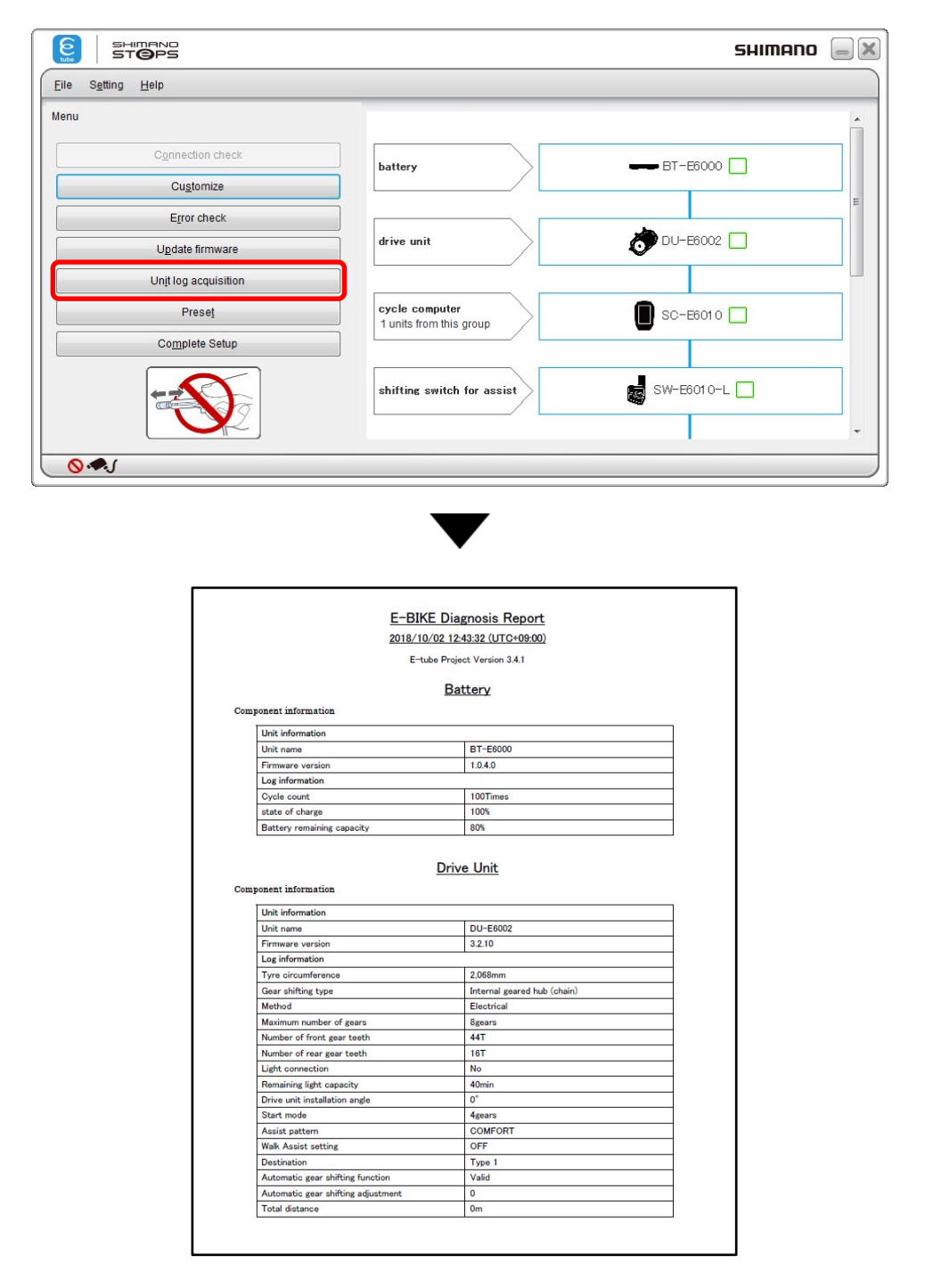

- Acquires various data from the connected units and displays them in a report format. The report is displayed in PDF format.
- In the report, you can check the settings of each unit and the battery status.

# **Error check**

When performing an error check on a wireless function-compatible SC-E8000, SC-E6100, SC-E7000, EW-EN100, a communication device compatible with ANT connection is necessary as a compatible device. If no communication device is available, please skip diagnosis using the following steps.

| Click [Error check] on the main menu screen. |  |
|----------------------------------------------|--|
|                                              |  |

| SHIMAND<br>ST@PS         |                                           | SHIMANO 📃 🛛 |
|--------------------------|-------------------------------------------|-------------|
| Eile Setting Help        |                                           |             |
| Menu                     |                                           | <u>^</u>    |
| Connection check         | battery                                   |             |
| Cu <u>s</u> tomize       |                                           |             |
| Error check              | -                                         |             |
| U <u>p</u> date firmware | drive unit                                |             |
| Unit log acquisition     |                                           |             |
| Preset                   | cycle computer<br>1 units from this group | SC-E61 00   |
| Bluetooth® LE settings   | •                                         |             |
|                          | shifting switch for assist                | SW-E6010-L  |
|                          |                                           | -           |

Select the product to perform the error check on.

| electun                         | etting <u>H</u> elp<br>it                                                                                                    |                                                                        |                            |               |
|---------------------------------|----------------------------------------------------------------------------------------------------|------------------------------------------------------------------------|----------------------------|---------------|
| he follo<br>hat you<br>If a uni | wing units have been recognized<br>would like to carry out error check<br>t is not displayed despite its elect<br>ed, there may be a problem with t | I. Select the unit<br>(for.<br>tric wire being<br>hat unit or with its | battery                    | BT-E6010      |
| Select                          | ted electric wire.<br>것 all<br>Unit name                                                                                                    | Version                                                                | drive unit                 | DU-E8000      |
|                                 | BT-E6010                                                                                                    |                                                                        |                            |               |
|                                 | DU-E8000                                                                                                    | 4.4.5                                                                  |                            |               |
|                                 | SC-E6100                                                                                                    | 4.0.0                                                                  | cycle computer             |               |
|                                 | RD-M9050-GS                                                                                                    | 3.1.2                                                                  | 1 units from this group    |               |
|                                 | SW-E6010-L for Assist                                                                                                    | 3.0.0                                                                  |                            |               |
|                                 | SW-E6010-R                                                                                                    | 3.0.0                                                                  |                            |               |
|                                 |                                                                                                    |                                                                        | shifting switch for assist | SW-E601 0-L 📃 |
|                                 |                                                                                                    |                                                                        |                            |               |

The following screen will be displayed when checking of functions other than wireless

communication is complete.

Please select Skip if no communication device is available.

|                                                                                                    |                                           | SHIMANO 🥃 🗙 |
|----------------------------------------------------------------------------------------------------|-------------------------------------------|-------------|
| Eile S <u>e</u> tting <u>H</u> elp                                                                                                    |                                           |             |
| Error check                                                                                                    |                                           | *           |
| Everything except wireless communication has been<br>checked and nothing faulty has been detected. Next, check<br>wireless communication. | battery                                   |             |
|                                                                                                    | drive unit                                |             |
| Unit name         Version         Diagnosis status           SC-E6100         4.0.0         Diagnosis in progress                         | cycle computer<br>1 units from this group | SC-E6100    |
|                                                                                                    | shifting switch for assist                | SW-E6010-L  |
| Back Cancel Skip                                                                                                    | J                                         | -           |

The results will be displayed.

|                                                                                     |                                           | SHIMANO 🥃 🗙  |
|-------------------------------------------------------------------------------------|-------------------------------------------|--------------|
| Eile Setting Help                                                                   |                                           |              |
| Diagnosis complete<br>All diagnoses have been completed.                            |                                           |              |
| There were no units which may have been faulty. Unit name Version Diagnosis results | battery                                   | === BT-E6010 |
| SC-20100 4.0.0 SAP                                                                  | drive unit                                | DU-E8000     |
|                                                                                     | cycle computer<br>1 units from this group | SC-E6100     |
|                                                                                     | shifting switch for assist                | SW-E8010-L   |
| Complete                                                                            |                                           |              |

## **ABOUT THIS DOCUMENT**

The contents of this document are subject to revision in the future without notice.

Reproducing or transmitting this document in whole or in part in any form or for any purpose whatsoever without the express written permission of SHIMANO INC. is expressly forbidden. However, this is not to be taken as a limit on the customer's rights under applicable copyright laws.

SHIMANO INC. may own the rights to any patents, patent applications, trademarks, copyrights and any other intangible property rights contained in this document. Unless otherwise specified, the customer is not granted rights to any patents, trademarks, copyrights or any other intangible intellectual property contained in this document.

## **REGISTERED TRADEMARKS AND TRADEMARKS**

Shimano is a trademark or registered trademark of SHIMANO INC. in Japan and other countries.

is a trademark of SHIMANO, INC. in Japan and other countries.

Microsoft®, Windows® 7, Windows® 8, Windows® 10 are registered trademarks or trademarks of Microsoft Corporation in the United States of America and other countries.

All other company names, product names and service names, etc. are the property of their respective owners.

# SHIMANO

SHIMANO NORTH AMERICA BICYCLE, INC
One Holland, Irvine, California 92618, U.S.A. Phone: +1-949-951-5003
SHIMANO EUROPE B.V.
High Tech Campus 92, 5656 AG Eindhoven, The Netherlands Phone: +31-402-612222
SHIMANO INC.
3-77 Oimatsu-cho, Sakai-ku, Sakai-shi, Osaka 590-8577, Japan

Please note: specifications are subject to change for improvement without notice. (English)